# MyGaDOE Portal Provisioning for Charter School Security Officers

### Presented by Chris Rivera GaDOE Service Desk Manager

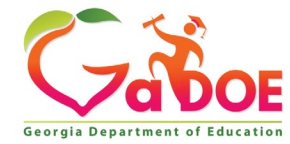

#### MyGaDOE Portal Provisioning for Charter School Security Officers

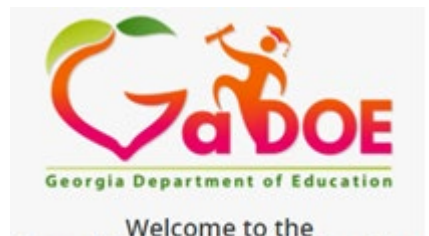

Georgia Department of Education

45 minutes Any MyGaDOE Portal Security Officer

This session will provide basic instruction on MyGaDOE Portal security for portal users. It will also provide instruction for Portal Security Officers on how to manage users within the portal under their assigned organization as well as outline their responsibilities as a Portal Security Officer.

**Learning Objectives** 

- Understand basic user provisioning and how it works within the MyGaDOE
  Portal and how a user can request their own portal account.
- Outline the capabilities and responsibilities a MyGaDOE Portal user has in managing their own account.
- Identify the responsibilities a MyGaDOE Portal Security Officer has in managing the users associated with their assigned organization and understand the tools the Portal Security Officer has for managing user accounts.
- <u>Learn how to access the Portal Provision Matrix and its function on</u> <u>determining proper Organization and Application roles available for user</u> <u>provisioning</u>.
- <u>Understand the use for and requirements in updating and maintaining the</u> <u>Primary Role Management application.</u>

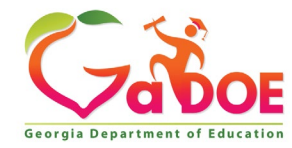

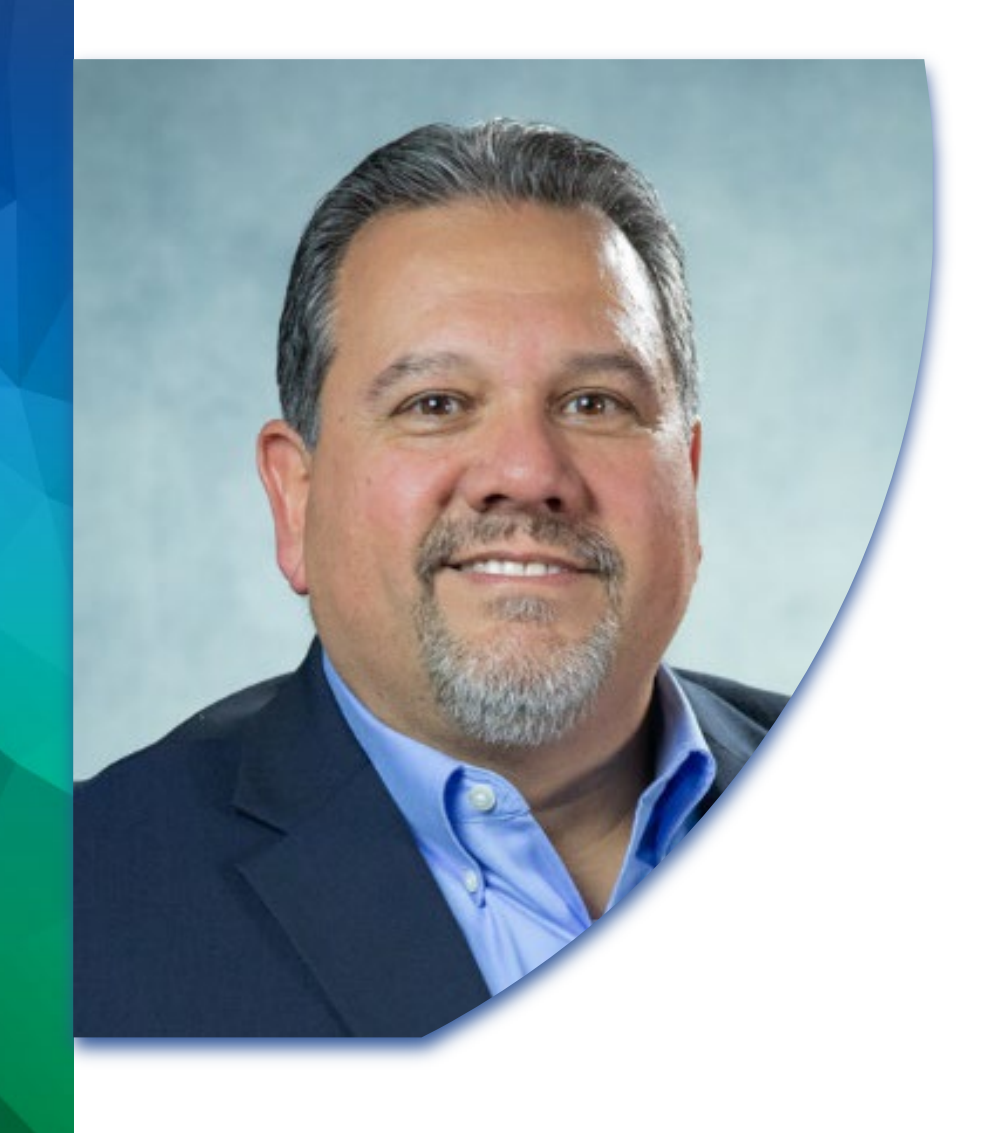

# Introduction

Presented by

Chris Rivera GaDOE Service Desk Manager

Technology Services – Knowledge and Resource Management eMail: crivera@doe.k12.ga.us

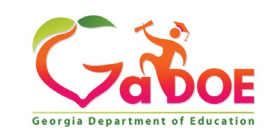

Understand basic user provisioning and how it works within the MyGaDOE Portal and the capabilities a user has in requesting and managing their own account.

- Portal Provisioning Basics.
- Portal Provisioning Workflow.
- Signing up for a Portal Account and New Account Setup Wizard.
- Organizational Security Officer Approvals.
- Application Security Officer Approvals.

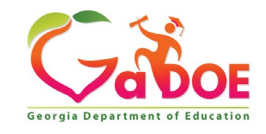

### MyGaDOE Portal Provisioning Basics

Based on User Self-Provisioning

Organization Security Officer Approvals

•Application Security Officer Approvals

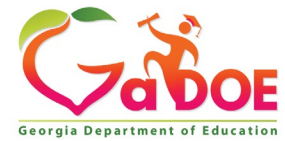

### **Provisioning Workflow**

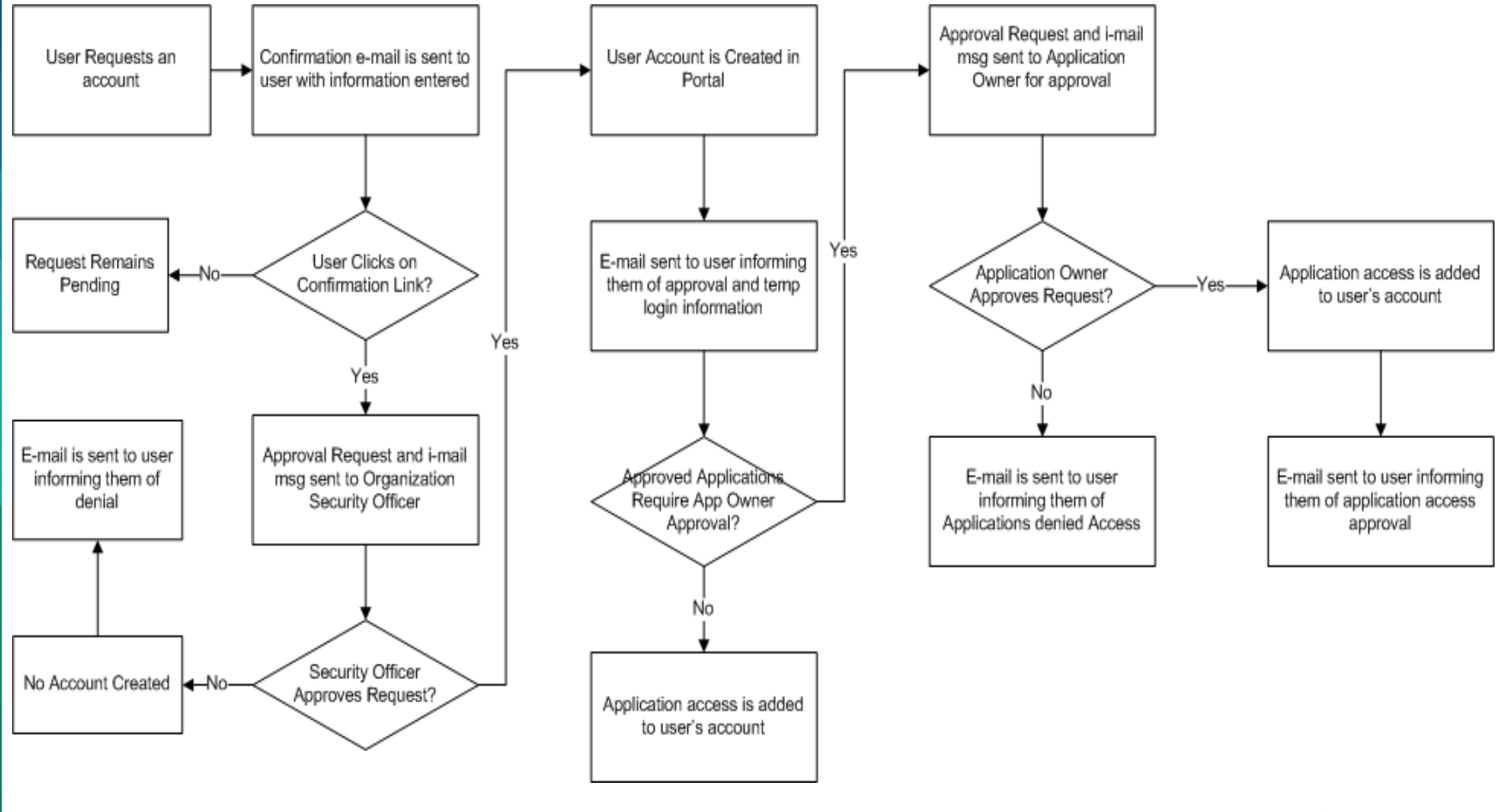

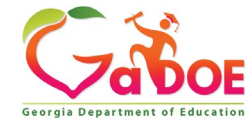

# Signing Up for a Portal Account

#### **New User Registration Wizard**

- Step 1 Enter User Information
- Step 2 Select Districts And Roles
- Step 3 Select Applications And Roles
- Step 4 Request Submission Summary

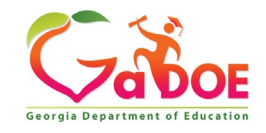

#### MyGaDOE

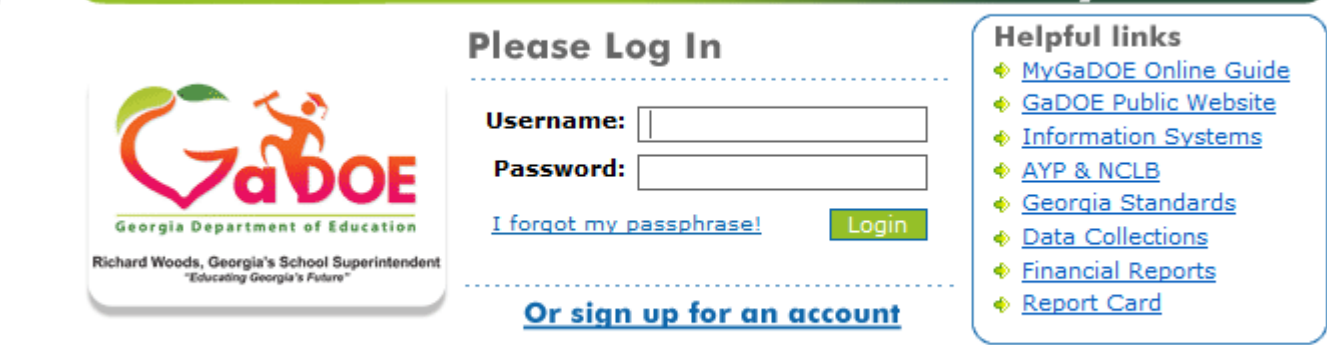

This website requires Cookies be enabled in your browser.

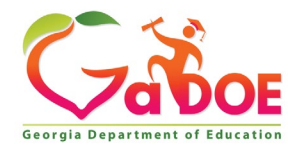

| perintendent                                        | STEP 1                  | STEP 2                     | STEP 3                        | STEP 4                     |
|-----------------------------------------------------|-------------------------|----------------------------|-------------------------------|----------------------------|
| Enter                                               | User Information        | Select Districts And Roles | Select Applications And Roles | Request Submission Summary |
| <u>Vebsite</u><br><u>step 1</u><br>Enter info<br>Fi | rmation about yourself: |                            |                               |                            |
| La                                                  | ast Name:               |                            |                               |                            |
| Email                                               | Address:                |                            |                               |                            |
| Confi                                               | rm Email:               |                            |                               |                            |

#### Enter Name and e-mail Address.

E-mail address is also Portal Login ID.

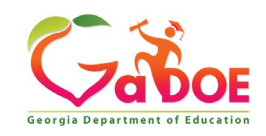

| Apply for a GaDOE Account                                                                                                    |                                                                                                    |                                                                                              |                            |
|----------------------------------------------------------------------------------------------------|----------------------------------------------------------------------------------------------------|----------------------------------------------------------------------------------------------|----------------------------|
| STEP 1                                                                                                    | STEP 2                                                                                                    | STEP 3                                                                                       | STEP 4                     |
| Enter User Information                                                                                                    | ter User Information Select Districts And Roles                                                                                                    |                                                                                              | Request Submission Summary |
|                                                                                                    |                                                                                                    |                                                                                              |                            |
| Step 2                                                                                                    |                                                                                                    |                                                                                              |                            |
| Select an Organization:      To select a School, first choose a District      District    State Charter School      School    Academy For Classi<br>Atlanta Heights Char<br>Brookhaven Innovati<br>Conselect a Division      To select a Dept,<br>Brookhaven Innovati<br>O Departmer    Brookhaven Innovati<br>Cirrus Charter Acad<br>Coweta Charter Acad<br>Ethos Classical Char<br>Fulton Leadership A<br>Genesis Innovation /<br>Harriet Tubman Sch<br>International Academ<br>International Charter<br>Ivy Preparatory Acad<br>Liberty Tech Charter<br>Pataula Charter Acad<br>Soll Charter Acade<br>Shill Charter Acade<br>Shill Charte | For a list of Distr<br>To view Organiza<br>cal Education<br>ter School<br>y Charter School<br>ion Academy<br>emy<br>demy<br>ter School<br>cademy<br>Academy for Boys<br>Academy for Girls<br>ool of Science & Technology<br>ny of Smyrna<br>· Academy of Georgia<br>demy at Gwinnett<br>· Academy<br>demy<br>arter School<br>my - School for Arts-Infused Learning<br>tilanta<br>S.T.E.M. Charter Academy<br>r Academy<br>Academy<br>demy<br>demy for Architecture and Design<br>dinator<br>:aff | ict Organizational Role Descriptions, click he<br>tion/Application Role Mapping, click here. | τ <u>e</u> .               |
| ଅCounselor<br>ଅSchool User - School User                                                                                                    | ~                                                                                                    |                                                                                              |                            |

Select appropriate Organization: District, DOE Agency, or Other. Available Organizations appear in appropriate dropdown boxes.

Next select appropriate Organization Role from provided list. List is dependent on Organization selected.

To add a role assignment click on green "+" sign to the left of role.

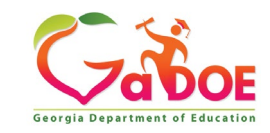

### Based on Organizational role selected, a default set of application roles will automatically be added to profile.

| STEP 1                                    | STEP 2                            | STEP 3                          | STEP 4                                |
|-------------------------------------------|-----------------------------------|---------------------------------|---------------------------------------|
| Enter User Information                    | Select Districts And Roles        | Select Applications And Roles   | Request Submission Summary            |
|                                           |                                   |                                 |                                       |
| Step 3                                    |                                   | To view Organizati              | on/Application Role Mapping, click he |
| Gelect an Application Role:<br>Click on a | Curre<br>nat application. Click o | nt Application Role Assignments | (per Application):                    |
| EOPA                                      |                                   |                                 |                                       |
| Exceptional Students                      |                                   |                                 |                                       |
| Full Time Equivalent                      |                                   |                                 |                                       |
| GUIDE                                     |                                   |                                 |                                       |
| Student Class Application                 |                                   |                                 |                                       |
| Student Record                            |                                   |                                 |                                       |
|                                           |                                   |                                 |                                       |

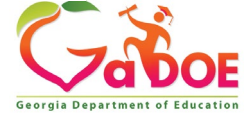

#### **Apply for a GaDOE Account**

| STEP 1                                                                      | STEP 2                                                          | STEP 3                        | STEP 4                                           |
|-----------------------------------------------------------------------------|-----------------------------------------------------------------|-------------------------------|--------------------------------------------------|
| Enter User Information                                                      | Select Districts And Roles                                      | Select Applications And Roles | Request Submission Summary                       |
|                                                                             |                                                                 |                               |                                                  |
| Step 3                                                                      |                                                                 |                               |                                                  |
|                                                                             |                                                                 | To view Organizatio           | on/Application Role Mapping, click <u>here</u> . |
| Select an Application Role:                                                 |                                                                 | Current                       | Application Role                                 |
| Click on a   to see list of roles for th  Click on a   to select that role. | at application.                                                 | Assignn<br>Click on a         | nents (per Application):                         |
| CCRPI                                                                       |                                                                 | Principa                      | l(CCRPI) 원                                       |
| ଶ୍ଚିPrincipal - Principal                                                   |                                                                 | School<br>Equival             | Level User(Full Time<br>ent)린                    |
| EOPA                                                                        |                                                                 | School                        | User (Read Only)(GUIDE)皍                         |
| Exceptional Students                                                        |                                                                 |                               |                                                  |
| Full Time Equivalent                                                        |                                                                 |                               |                                                  |
| ଶ୍ଚିSchool Level User - User<br>the FTE school level report                 | at a School who is principal ar<br>s for their assigned school. | nd the user can see           |                                                  |
| GUIDE                                                                       |                                                                 |                               |                                                  |
| ଶ୍ଚିSchool User (Read Only)                                                 | - School level user for read on                                 | ly                            |                                                  |
| Student Class Application                                                   |                                                                 |                               |                                                  |
| Student Record                                                              |                                                                 |                               |                                                  |
| Technology Inventory                                                        |                                                                 |                               |                                                  |
|                                                                             |                                                                 |                               |                                                  |
| << Back                                                                     |                                                                 |                               | Next >>                                          |

To add additional Application roles, click on "+" sign next to application and then the green "+" sign beside the appropriate role.

To remove Application roles from list of those assigned, click on red "-" sign beside the application role.

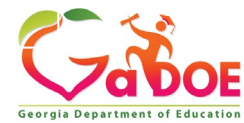

Review all the information entered into account setup wizard.

If all is as required, click on the "Submit" button to submit request for approval.

| STEP 1                                | STEP 2                     | STEP 3                                                        | STEP 4                     |
|---------------------------------------|----------------------------|---------------------------------------------------------------|----------------------------|
| Enter User Information                | Select Districts And Roles | Select Applications And Roles                                 | Request Submission Summary |
| tep 4                                 |                            |                                                               |                            |
| Summary of Request                    |                            |                                                               |                            |
| First Name: Joe                       |                            |                                                               |                            |
| Last Name: Doe                        |                            |                                                               |                            |
| Email Address: jdoe@doe.k12.ga.u      | is .                       |                                                               |                            |
| Organization: Berrien High Schoo      | al .                       |                                                               |                            |
| Summary of Organizations Roles Applie | d Far                      | Summary of Applications Applied For                           |                            |
| Principal                             |                            | Application: Student Profile<br>Application Role: School User |                            |
|                                       |                            | Application: Georgia Testing Iden<br>Application Role: bldg   | tifier                     |
|                                       |                            |                                                               |                            |
|                                       |                            | Click to Submit Po                                            | quoct                      |

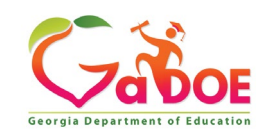

### **Request Submittal Confirmation**

#### **Request Submittal**

Your request has been submitted. You will soon receive an email that will give you instructions on how to certify your request so that it may be processed.

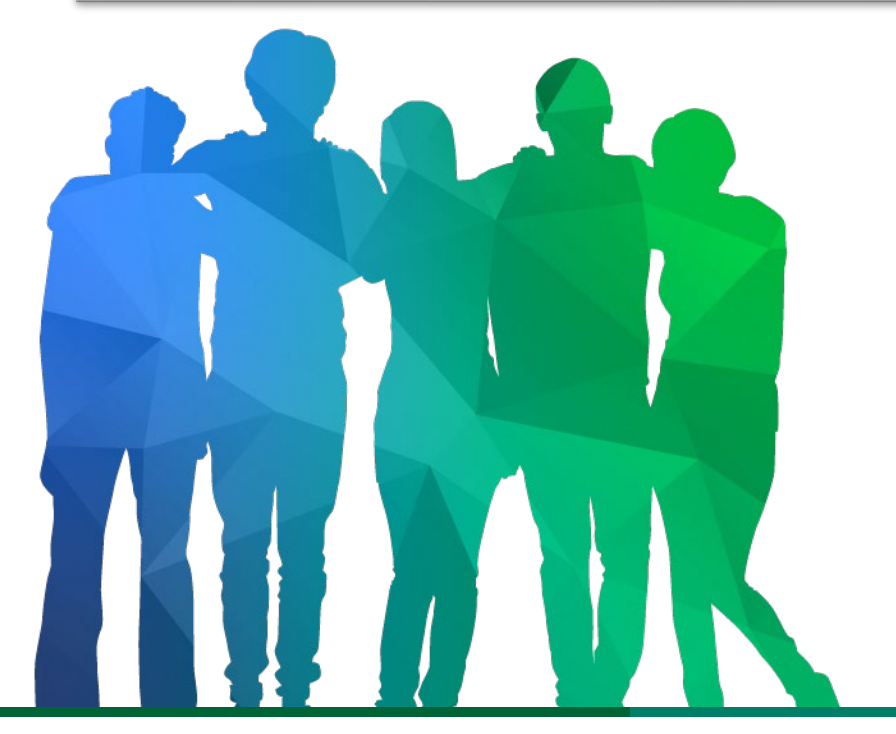

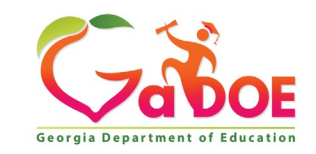

Offering a holistic education to each and every child in our state.

#### **User Certification E-mail**

From: PortalSupport@doe.k12.ga.us [mailto:PortalSupport@doe.k12.ga.us] Sent: Monday, May 15, 2017 9:50 AM To: Subject: New User Request Certification

This email is to certify a request that was submitted for access to the MyGaDOE Portal for this email address. The complete details of this request are as follows:

Requested Organization: Lovinggood Middle School Add Requested Org Role: Teacher Requested Application Roles:

Please click to the following link to certify the request. Processing will begin immediately after clicking the link: Certify this request

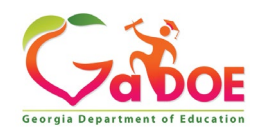

#### Organization Security Officer – Approval Responsibility

Review/Approve requests for user access under assigned organization.

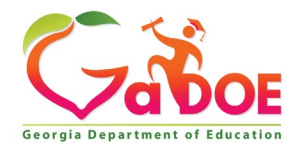

#### Application Security Officer – Approval Responsibility

Review/Approve requests for user access to their assigned application regardless of user's assigned organization.

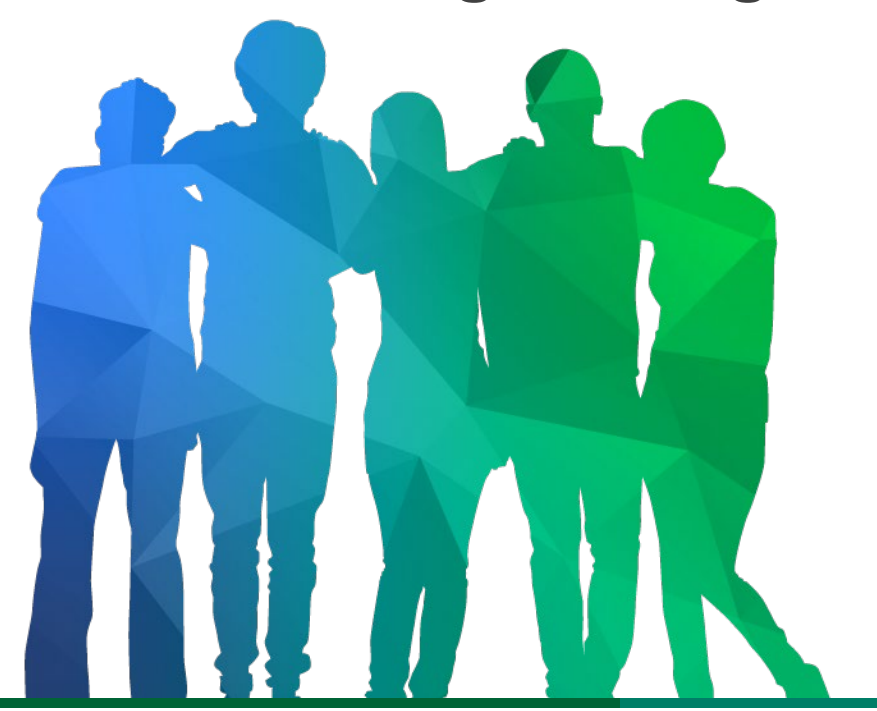

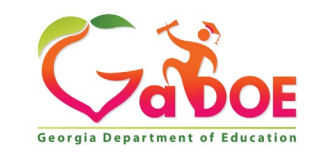

Offering a holistic education to **each and every child** in our state.

# Outline the capabilities and responsibilities a MyGaDOE Portal user has in managing their own account.

- Request Provisioning, Add or Remove Organizational Roles and/or Application roles.
- Change/Update Account Profile Information.
- Add or Change Challenge Questions and Answers.
- Change Passphrase.

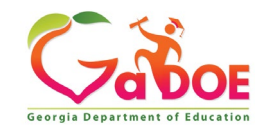

### Log into MyGaDOE Portal – Portal Home Page

|                                                                             | Search Districts       | 0-9 A B      | C D       | E F      | G H     | I             | ј к   | L | м    | Ν      | 0 6     | Q      | R     | s    | τu       | v     | w               | х      | γz      |
|-----------------------------------------------------------------------------|------------------------|--------------|-----------|----------|---------|---------------|-------|---|------|--------|---------|--------|-------|------|----------|-------|-----------------|--------|---------|
| Zabor                                                                       |                        |              |           |          |         |               |       |   |      |        |         |        | Wel   | com  | e to     | My    | Gc              | D      | OE      |
| Georgia Department of Education                                             | 🔀 You have (0) new mes | sages.       |           |          |         |               |       |   |      |        |         |        |       | Help | o Desk F | ortal | <u>Online D</u> | ocumer | ntation |
| 👌 Site Navigation                                                           |                        |              |           |          |         |               | _     | _ |      |        |         |        |       |      |          |       |                 |        |         |
| Home                                                                        | 🔁 Surveys              |              |           | 8        | 🗅 optio | ns   🖻        | 1     | 1 | 🍃 Му | Favo   | rites   |        |       |      |          |       | or              | otions | 10      |
| Logout                                                                      | New (0) Saved (        | 0) Submitte  | d (10) Ap | proved ( | 10) R   | eports        |       | Ē | 👌 Or | line W | eb Reso | urces  |       |      |          |       |                 |        |         |
| Information Technology                                                      | No new surveys av      | ailable      |           |          |         |               | 11.   | - |      |        |         |        |       |      |          |       |                 | ♦ M    | lore    |
| COPS Financial                                                              |                        |              |           |          |         |               | -   - |   |      |        |         |        |       |      |          |       |                 |        |         |
| Data Collection 🕨                                                           |                        |              |           |          |         | • <u>More</u> |       |   |      |        |         |        |       |      |          |       |                 |        |         |
| View Documents                                                              |                        |              |           |          |         |               |       |   |      |        |         |        |       |      |          |       |                 |        |         |
| Facility and School Registry                                                |                        |              |           |          |         |               |       |   |      |        |         |        |       |      |          |       |                 |        |         |
| Message Center 🕨                                                            |                        |              |           |          |         |               |       |   |      |        |         |        |       |      |          |       |                 |        |         |
| Chris Rivera<br>Account Information<br>Add to Favorites<br>Help Desk Portal | to Access Pro          | file Scree   | en        |          |         |               |       |   |      |        |         |        |       |      |          |       |                 |        |         |
| · ·                                                                         |                        |              |           |          |         |               |       |   |      |        |         |        |       |      |          |       |                 |        |         |
| Privacy Policy   Terms of                                                   | Use   Site Requiren    | nents   Feed | lback     |          |         |               |       |   |      | C      | opyrigh | t © 20 | 05-20 | 09 G | eorgia   | Depar | tment           | of Edu |         |
|                                                                             |                        |              |           |          |         |               |       |   |      |        |         |        |       |      |          |       |                 |        |         |

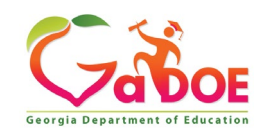

#### Request Provisioning, Add or Remove Organizational Roles and/or Application Roles

- Step 1 User Information
- Step 2 Select District and Roles
- Step 3 Select Applications and Roles
- Step 4 Request Submission Summary

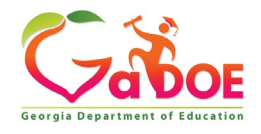

#### **Profile Screen – Request Roles**

| Edit Profile                |                                                                                                    |                                                    |
|-----------------------------|----------------------------------------------------------------------------------------------------|----------------------------------------------------|
| Chris Rivera (chris.x 6 y @ | )                                                                                                    |                                                    |
| Salutation:                 |                                                                                                    | ]                                                  |
| First Name:                 | Chris                                                                                                    | * Required                                         |
| Middle Name:                |                                                                                                    |                                                    |
| Last Name:                  | Rivera                                                                                                    | * Required                                         |
| Display Name:               | Chris Rivera                                                                                                    | ]                                                  |
| Email Address:              | chris.x 6 y @                                                                                                    | * Required                                         |
| Last 4-digits of SSN:       | 0                                                                                                    | * Required                                         |
| Birth Date:                 | 07/01/                                                                                                    | (MM/DD/YYYY)                                       |
| Gender:                     | ●Male ○Female                                                                                                    |                                                    |
| Phone Number:               | (123) 123-1234                                                                                                    |                                                    |
| Mobile Number:              | (123) 123-1235                                                                                                    | Will be used by GADOE to send alerts/communication |
| Fax Number:                 | (123) 123-1234                                                                                                    | ]                                                  |
| NT Login:                   |                                                                                                    | ]                                                  |
| URL:                        |                                                                                                    | ]                                                  |
|                             | Change Passphrase Change                                                                                                    | Challenge Questions                                |
| Application Role(s):        | Portal - User<br>School Calendar - School User                                                                                                    |                                                    |
| Organization Role(s):       | M.L.K. Elementary School - Administra<br>M.L.K. Elementary School - Counselor<br>M.L.K. Elementary School - Principal<br>M.L.K. Elementary School - Staff<br>M.L.K. Elementary School - Teacher | tor                                                |
| Address:                    | To add a New Address click on the but                                                                                                    |                                                    |
|                             |                                                                                                    | Primary                                            |
| Request Roles:              | Request Roles                                                                                                    | Click Here                                         |
| Update Person               |                                                                                                    |                                                    |

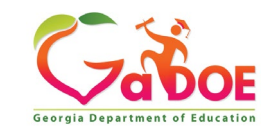

## Review account information and current Org and Application role provisioning in first step of Request Provisioning Wizard.

| Request Provisioning               |                             |                               |                            |
|------------------------------------|-----------------------------|-------------------------------|----------------------------|
| STEP 1                             | STEP 2                      | STEP 3                        | STEP 4                     |
| Enter User Information             | Select Districts And Roles  | Select Applications And Roles | Request Submission Summary |
|                                    |                             |                               |                            |
| Step 1                             |                             |                               |                            |
| The Application Request will be ma | ade for the following user: |                               |                            |
| First Name: Chris                  |                             |                               |                            |
| Last Name: Rivera                  |                             |                               |                            |
| Email Address: criveratest         | 2@doe.k12.ga.us             |                               |                            |
| Current Organization Roles:        |                             |                               |                            |
| Bryan County High School: "        | Teacher                     |                               |                            |
| Current Application Permissio      | ons:                        |                               |                            |
| Portal: User                       |                             |                               |                            |
| GSO Unit Builder: Unit Builde      | er                          |                               |                            |
|                                    |                             |                               | Next >>                    |
|                                    |                             |                               |                            |

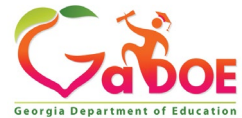

| Apple | for a   | CODOE | Account |
|-------|---------|-------|---------|
| Appr  | / 101 a | GOUDE | ACCOUNT |

| STEP 1                                                                                    | STEP 2                                      | STEP 3                                                                                      | STEP 4                     |
|-------------------------------------------------------------------------------------------|---------------------------------------------|---------------------------------------------------------------------------------------------|----------------------------|
| Enter User Information                                                                    | Select Districts And Roles                  | Select Applications And Roles                                                               | Request Submission Summary |
| ep 2                                                                                      |                                             |                                                                                             |                            |
| elect an Organization:                                                                    | For a list of Dis                           | trict Organizational Role Descriptions, click her                                           | <u>e</u> .                 |
| To select a School, first choose a District                                               | To view organi                              | zation/Application Role Mapping, click nere.                                                |                            |
| O District State Charter School:                                                          | s II 🗸                                      |                                                                                             |                            |
| School Academy For Classic                                                                | al Educa 🗸                                  |                                                                                             |                            |
| To select a Dept, first choose an Agency<br>To select a Division, first choose a Dept     |                                             |                                                                                             |                            |
|                                                                                           | $\checkmark$                                |                                                                                             |                            |
| ○ Department                                                                              | $\checkmark$                                |                                                                                             |                            |
| ODivision                                                                                 | $\checkmark$                                |                                                                                             |                            |
| O Other Type                                                                              | ×<br>×                                      |                                                                                             |                            |
| ilick on a থ্ৰী to select that role.<br>Roles for Selected Organization:<br>গ্ৰিPrincipal | Current Rol<br>Click on a 쥠 t<br>Teacher(Ac | le Assignments (per Organization):<br>• Remove that role.<br>ademy For Classical Education) |                            |
| ਗ਼ੇTeacher                                                                                |                                             |                                                                                             |                            |
| 원Security Officer                                                                         |                                             |                                                                                             |                            |
| ജരണ്ണstrator - ടchool Admin<br>മിട്ടോണ്                                                   |                                             |                                                                                             |                            |
| aGTID Coordinator - GTID Coordi                                                           | inator                                      |                                                                                             |                            |
| Decial Ed Staff - Special Ed Sta                                                          | aff                                         |                                                                                             |                            |
| a)Counselor                                                                               |                                             |                                                                                             |                            |
| alSchool User - School User                                                               | $\sim$                                      |                                                                                             |                            |

To add Organizational roles, select the proper organization from drop down lists and then the green "+" sign beside the appropriate organizational role.

To remove Organizational roles from list of those assigned, click on red "-" beside the organizational role you would like to remove.

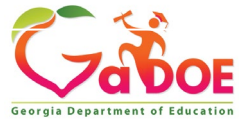

#### **Apply for a GaDOE Account**

| STEP 1                                                                                                    | STEP 2                                                          | STEP 3                                                  | STEP 4                                                                               |
|----------------------------------------------------------------------------------------------------|-----------------------------------------------------------------|---------------------------------------------------------|--------------------------------------------------------------------------------------|
| Enter User Information                                                                                       | Select Districts And Roles                                      | Select Applications And Roles                           | Request Submission Summary                                                           |
|                                                                                                    |                                                                 |                                                         |                                                                                      |
| Step 3                                                                                                    |                                                                 |                                                         |                                                                                      |
|                                                                                                    |                                                                 | To view Organizatio                                     | n/Application Role Mapping, click <u>here</u> .                                      |
| Select an Application Role:<br>Click on a 🗄 to see list of roles for th<br>Click on a 🗟 to select that role. | at application.                                                 | Current<br>Assignn<br><sup>Click on a</sup><br>Principa | Application Role<br>nents (per Application):<br>윈 to Remove that role.<br>I(CCRPI) 윤 |
| ଶ୍ଚିPrincipal - Principal                                                                                    |                                                                 | School I<br>Equivale                                    | Level User(Full Time<br>ent)린                                                        |
| EOPA                                                                                                    |                                                                 | School                                                  | User (Read Only)(GUIDE) 🖻                                                            |
| Exceptional Students                                                                                         |                                                                 |                                                         |                                                                                      |
| Full Time Equivalent                                                                                         |                                                                 |                                                         |                                                                                      |
| କ୍ଷିSchool Level User - User<br>the FTE school level report                                                  | at a School who is principal ar<br>s for their assigned school. | nd the user can see                                     |                                                                                      |
| GUIDE                                                                                                    |                                                                 |                                                         |                                                                                      |
| ଶ୍ଚିSchool User (Read Only)                                                                                  | - School level user for read on                                 | ly                                                      |                                                                                      |
| Student Class Application                                                                                    |                                                                 |                                                         |                                                                                      |
| Student Record                                                                                               |                                                                 |                                                         |                                                                                      |
| Technology Inventory                                                                                         |                                                                 |                                                         |                                                                                      |
| Technology Inventory                                                                                         |                                                                 |                                                         |                                                                                      |

To add additional Application roles, click on "+" sign next to application and then the green "+" sign beside the appropriate application role.

To remove Application roles from list of those assigned, click on red "-" beside the application role you would like to remove.

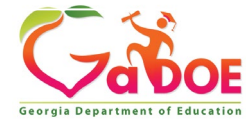

#### Review all the information entered into account setup wizard.

### If all is as required, click on the "Submit" button to submit request for approval.

| Request Provisioning                              |               |                                                                 |                            |
|---------------------------------------------------|---------------|-----------------------------------------------------------------|----------------------------|
|                                                   |               |                                                                 |                            |
| STEP 1                                            | STEP 2        | STEP 3                                                          | STEP 4                     |
| Enter User Information Select Districts And Roles |               | Select Applications And Roles                                   | Request Submission Summary |
|                                                   |               |                                                                 |                            |
| Step 4                                            |               |                                                                 |                            |
| Summary of Request                                |               |                                                                 |                            |
| First Name: Chris                                 |               |                                                                 |                            |
| Last Name: Rivera                                 |               |                                                                 |                            |
| Email Address: chris.x 6 y                        | @             |                                                                 |                            |
| Organization: M.L.K. Elem                         | entary School |                                                                 |                            |
|                                                   |               |                                                                 |                            |
| Summary of Organizations Roles Ap                 | plied For     | Summary of Applications Applied For                             |                            |
| GTID Coordinator                                  |               | Application: Read Only<br>Application Role: School User         |                            |
|                                                   |               | Application: Full Time Equival<br>Application Role: School Leve | ent<br>I User              |
| << Back                                           |               | Click to Submit Rec                                             | quest Submit               |

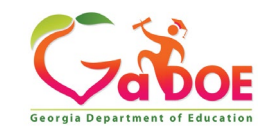

### **Request Submittal Confirmation**

**Request Submittal** 

Your request has been submitted and processing has begun. You will be updated on the status of your request in the next 3 days.

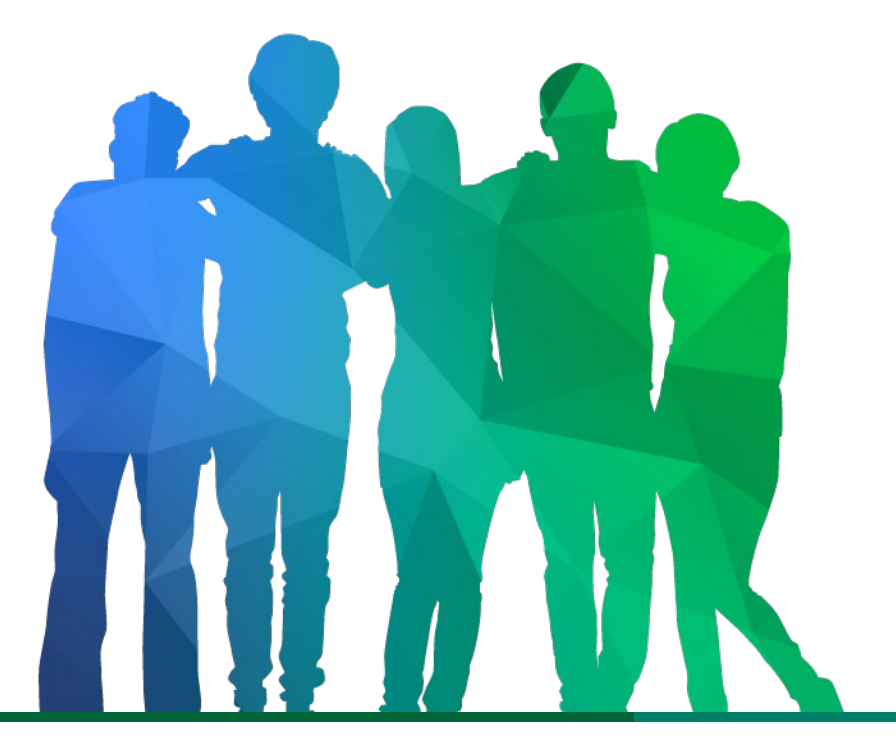

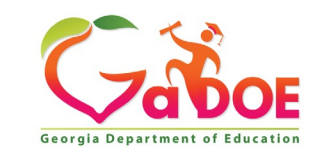

Offering a holistic education to **each and every child** in our state.

#### Change/Update Account Profile Information

- Name information
- Login/e-mail information
- Phone/Mobile Number
- Address Information
- Challenge Questions and Answers

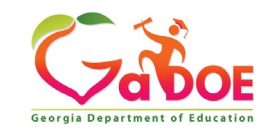

### **Correct/Update Profile Information**

| Edit Profile                |                                                                               |                                                    |
|-----------------------------|-------------------------------------------------------------------------------|----------------------------------------------------|
| Chris Rivera (chris.x 6 y @ | )                                                                             |                                                    |
| Salutation:                 |                                                                               | ]                                                  |
| First Name:                 | Chris                                                                         | * Required                                         |
| Middle Name:                |                                                                               |                                                    |
| Last Name:                  | Rivera                                                                        | * Required                                         |
| Display Name:               | Chris Rivera                                                                  |                                                    |
| Email Address:              | chris.x 6 y @                                                                 | * Required                                         |
| Last 4-digits of SSN:       | 0                                                                             | * Required                                         |
| Birth Date:                 | 07/01/                                                                        | (MM/DD/YYYY)                                       |
| Gender:                     | ●Male ○Female                                                                 | -                                                  |
| Phone Number:               | (123) 123-1234                                                                | ]                                                  |
| Mobile Number:              | (123) 123-1235                                                                | Will be used by GADOE to send alerts/communication |
| Fax Number:                 | (123) 123-1234                                                                | ]                                                  |
| NT Login:                   |                                                                               | ]                                                  |
| URL:                        |                                                                               |                                                    |
|                             | Change Passphrase Change                                                      | Challenge Questions                                |
| Application Role(s):        | Portal - User<br>School Calendar - School User                                |                                                    |
|                             |                                                                               |                                                    |
| Organization Role(s):       | M.L.K. Elementary School - Administra<br>M.L.K. Elementary School - Counselor | tor                                                |
|                             | M.L.K. Elementary School - Principal                                          |                                                    |
|                             | M.L.K. Elementary School - Starr<br>M.L.K. Elementary School - Teacher        |                                                    |
| Address:                    | To add a New Address click on the but                                         | ton Add New : Add New                              |
|                             | Line 1 Line 2 City State ZIP                                                  | Country County Is<br>Primary                       |
| Reques Roles:               | Request Roles                                                                 |                                                    |
| Update Person Clic          | k to Save Changes                                                             |                                                    |
|                             |                                                                               |                                                    |

On the User Profile screen, information can be added or modified as desired.

E-mail address (login) can be modified.

Once appropriate changes have been made to profile, click on "Update Person" to save changes.

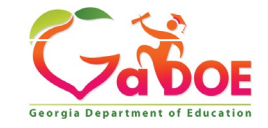

#### Change Challenge Questions and/or Answers

| Edit Profile                |                                                                                                    |                                                    |
|-----------------------------|----------------------------------------------------------------------------------------------------|----------------------------------------------------|
| Chris Rivera (chris.x 6 y @ | )                                                                                                    |                                                    |
| Salutation:                 |                                                                                                    |                                                    |
| First Name:                 | Chris                                                                                                    | * Required                                         |
| Middle Name:                |                                                                                                    |                                                    |
| Last Name:                  | Rivera                                                                                                    | * Required                                         |
| Display Name:               | Chris Rivera                                                                                                    |                                                    |
| Email Address:              | chris.x 6 y @                                                                                                    | * Required                                         |
| Last 4-digits of SSN:       | 0                                                                                                    | * Required                                         |
| Birth Date:                 | 07/01/                                                                                                    | (MM/DD/YYYY)                                       |
| Gender:                     | ●Male ○Female                                                                                                    |                                                    |
| Phone Number:               | (123) 123-1234                                                                                                    |                                                    |
| Mobile Number:              | (123) 123-1235                                                                                                    | Will be used by GADOE to send alerts/communication |
| Fax Number:                 | (123) 123-1234                                                                                                    |                                                    |
| NT Login:                   |                                                                                                    |                                                    |
| URL:                        |                                                                                                    |                                                    |
|                             | Change Passphrase Change                                                                                                    | Challenge Questions Click Here                     |
| Application Role(s):        | Portal - User<br>School Calendar - School User                                                                                                    |                                                    |
| Organization Role(s):       | M.L.K. Elementary School - Administra<br>M.L.K. Elementary School - Counselor<br>M.L.K. Elementary School - Principal<br>M.L.K. Elementary School - Staff<br>M.L.K. Elementary School - Teacher | tor                                                |
| Address:                    | To add a New Address click on the but                                                                                                    | ton Add New : Add New                              |
|                             | Line 1 Line 2 City State ZIP                                                                                                    | Country County Is<br>Primary                       |
| Request Roles:              | Request Roles                                                                                                    |                                                    |
| Update Person               |                                                                                                    |                                                    |

To review and/or modify challenge questions and answers, a user can click on "Change Challenge Questions" button

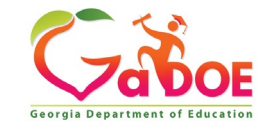

#### **Correct/Update Challenge Questions and Answers**

| Step 1                                   | Step 2            | Step 3                     |
|------------------------------------------|-------------------|----------------------------|
| Security Agreement                       | Change Passphrase | Change Challenge Questions |
| hallenge Questions                       |                   |                            |
| Yhat was your High School mascot? 💌 h    | e                 |                            |
| Vhat was the last name of your child 💌 h | e                 |                            |
|                                          |                   |                            |

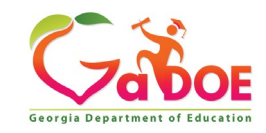

#### **Profile Screen – Change Passphrase**

| Legit Profile               |                                                                                                    |                                                    |
|-----------------------------|----------------------------------------------------------------------------------------------------|----------------------------------------------------|
| Chris Rivera (chris.x 6 y @ | )                                                                                                    |                                                    |
| Salutation:                 |                                                                                                    |                                                    |
| First Name:                 | Chris                                                                                                    | * Required                                         |
| Middle Name:                |                                                                                                    |                                                    |
| Last Name:                  | Rivera                                                                                                    | * Required                                         |
| Display Name:               | Chris Rivera                                                                                                    |                                                    |
| Email Address:              | chris.x 6 y @                                                                                                    | * Required                                         |
| Last 4-digits of SSN:       | 0                                                                                                    | * Required                                         |
| Birth Date:                 | 07/01/                                                                                                    | (MM/DD/YYYY)                                       |
| Gender:                     | ●Male ○Female                                                                                                    |                                                    |
| Phone Number:               | (123) 123-1234                                                                                                    |                                                    |
| Mobile Number:              | (123) 123-1235                                                                                                    | Will be used by GADOE to send alerts/communication |
| Fax Number:                 | (123) 123-1234                                                                                                    | ]                                                  |
| NT Login:                   |                                                                                                    | ]                                                  |
| URL:                        |                                                                                                    |                                                    |
| Click Here                  | Change Passphrase Change                                                                                                    | Challenge Questions                                |
| Application Role(s):        | Portal - User<br>School Calendar - School User                                                                                                    |                                                    |
| Organization Role(s):       | M.L.K. Elementary School - Administra<br>M.L.K. Elementary School - Counselor<br>M.L.K. Elementary School - Principal<br>M.L.K. Elementary School - Staff<br>M.L.K. Elementary School - Teacher | tor                                                |
| Address:                    | To add a New Address click on the but                                                                                                    | Constant Country In                                |
|                             | time i time z city state ZIP                                                                                                    | Primary                                            |
| Request Roles:              | Request Roles                                                                                                    |                                                    |
| Update Person               |                                                                                                    |                                                    |

A user may reset their passphrase by clicking on the "Change Passphrase" button.

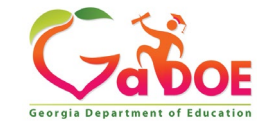

#### Terms of Use Agreement – User Must Accept

| Step 1             | Step 2            | Step 3                     |
|--------------------|-------------------|----------------------------|
| Security Agreement | Change Passphrase | Change Challenge Questions |

#### Terms of Use

PLEASE READ THE FOLLOWING TERMS AND CONDITIONS RELATING TO YOUR USE OF THIS SITE (the "Site") CAREFULLY. By using this Site, you are deemed to have agreed to these terms and conditions of use. We reserve the right to modify these terms and conditions at any time. You should check these terms and conditions periodically for changes. By using this Site after we post any changes to these terms and conditions, you agree to accept those changes, whether or not you have reviewed them. If at any time you choose not to accept these terms and conditions of use, please do not access or otherwise use this Site or any information contained on this Site.

BY CLICKING ON THE "ACCEPT" BUTTON AND COMPLETING THE REGISTRATION OR PROFILE PROCESS, YOU ARE STATING THAT YOU AGREE TO BE BOUND BY ALL OF THE TERMS OF SERVICE AND CONDITIONS OF USE CONTAINED HEREIN AND/OR MODIFIED FROM TIME TO TIME. REJECTION OF THIS AGREEMENT WILL RESULT IN DENIAL OF COMPLETION OF YOUR REGISTRATION FOR THIS SITE OR PROFILE PROCESS.

#### Scope of Terms and Conditions

I recognize that I am legally responsible for my activities pursuant to Article 6 of Chapter 9 of Title 16 of the Official Code of Georgia Annotated. I recognize that I may have access to personal and private information the disclosure of which may be protected against under Federal or State law and that the failure to comply with these strict confidentiality requirements may violate Federal or State law and individual privacy rights. Therefore, I hereby certify that I will not release, disclose, discuss, reproduce, sell, use or otherwise disclose any information that may be protected under Federal or State law and individual privacy rights. Therefore, I hereby certify that I will not release, disclose, discuss, reproduce, sell, use or otherwise disclose any information that may be protected under Federal or State laws to any individual or entity without the express consent or direction of the Georgia Department of Education (GaDOE). In the event that I inadvertently or incorrectly release any protected information, I agree to advise the GaDOE immediately and identify the business organization, entity, or individual person to whom the information was divulged and the content substance of the information. All information created, transmitted, and stored on State information technology resources is the sole property of the state and is subject to monitoring, review, and seizure. Logging on to any State information system is an acknowledgement of this standard and an agreement to abide by it and all other governance regarding its use.

Do Not Accept

Click Here to Accept

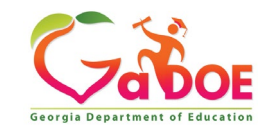

- 1. Enter Current Passphrase
- 2. Enter New Passphrase
- 3. Re-enter New Passphrase
- 4. Select Save Passphrase

| Step 1                                                                                                    | Step 2                     | Step 3                     |
|----------------------------------------------------------------------------------------------------|----------------------------|----------------------------|
| Security Agreement                                                                                                    | Change Passphrase          | Change Challenge Questions |
|                                                                                                    |                            |                            |
| Change Passphrase for Chris Rivera                                                                                                    | :                          |                            |
| Enter Current Passphrase:                                                                                                    | ••••••                     |                            |
| Enter New Passphrase:                                                                                                    |                            |                            |
| No reused passphrase<br>Length of passphrase between 8 and 25 ch<br>Must contain at least one of the characters<br>Must not contain the words password,test,t | nars<br>!@\$%^*()?<br>rain |                            |
| Reenter New Passphrase:                                                                                                    |                            |                            |
|                                                                                                    | Save Passphrase            |                            |

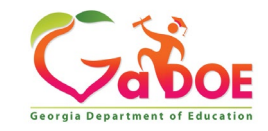

Identify the responsibilities a MyGaDOE Portal Security Officer has in managing the users associated with their assigned organization and understand the tools the Portal Security Officer has for managing user accounts.

- Review/Approve requests for user access under assigned organization.
- Add new users under assigned organization.
- Modify account status (Suspend, Un-Suspend, Terminate) under assigned organization.
- Reset passphrases for users under assigned organization.
- Maintain Primary Role Management application assignments.

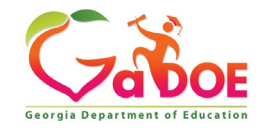

#### Security Officer - Review/Approve User Requests

#### **Accessing Request Approvals**

- iMail Inbox
- Security Admin Menu

**Review Requests and Take Action** 

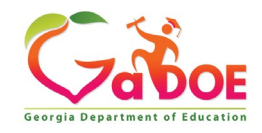

#### **Access and Review Requests**

| <b>~~</b> ~ >                   | Search Districts 0-9 A B C D E F G H I J K L M N O P Q R S T U V W X Y                   |
|---------------------------------|------------------------------------------------------------------------------------------|
| ZaDOE                           | Welcome to MyGaDO                                                                        |
| Georgia Department of Education | You have (0) new messages. Click to Access iMail Help Desk Portal   Online Documentation |
| Site Navigation                 |                                                                                          |
| Home                            | 🔂 Surveys 🔁 options   🗉 🏠 My Favorites 🔂 options   🖻                                     |
| Logout                          | New (0) Saved (0) Submitted (10) Approved (10) Reports                                   |
| 🕌 Information Technology        | No new surveys available                                                                 |
| COPS Financial 🛛 🕨              |                                                                                          |
| Data Collection 🕨               | ♦ More                                                                                   |
| View Documents                  |                                                                                          |
| Facility and School Registry    | Portal access requests are delivered via the MyGaDOE Portal iMail system                 |
| Message Center                  |                                                                                          |
|                                 | Security Officers can view the request information and then take                         |

#### 🚨 Chris Rivera

| Account Information |
|---------------------|
| Add to Favorites    |
| Help Desk Portal    |

Security Officers can view the request information and then take appropriate action.

Portal iMail is access from Portal Home page message link at top of page.

Hide Navigation 🐗

Privacy Policy | Terms of Use | Site Requirements | Feedback

Copyright © 2005-2009 Georgia Department of Education

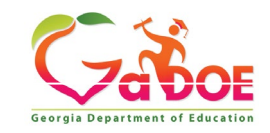
### iMail Message Inbox

New and existing iMail messages are shown in Inbox. New messages appear in "Bold". Portal access request notifications will appear in Notifications Box. To view a message, Double-Click on message and message will open.

| <b>S</b> ecure <b>X</b> change | Notificatio | n               |                  |                      |                    | Help                |
|--------------------------------|-------------|-----------------|------------------|----------------------|--------------------|---------------------|
| Compose                        | Cet Emails  | 薗 Move to Inbox | 🖂 Mark as Unread | 🖻 Move to Trash      | 🖸 Move to Folder 🗸 | Search Mail         |
|                                | Q           |                 |                  |                      | 1                  | -20 of 5 < 1 > 20 ~ |
| Sent 13                        | 🗆 🗜 Flag 🔌  | From            | Subject          |                      |                    | Sent Date 🕶         |
|                                | □ ★         | Support Portal  | Portal Applicati | on Access Status l   | Update             | 06 Jun 22 09:26 AM  |
| 🖸 Drafts 🛛 🚺                   | □ ★         | Support Portal  | Portal Applicati | on Access Status I   | Update             | 06 Jun 22 07:05 AM  |
| 励 Trash 16                     | □ ★         | Support Portal  | Portal Access F  | Request Notification | n                  | 03 Jun 22 10:18 AM  |
|                                | □ ★         | Support Portal  | Application Re   | quest Notification   |                    | 03 Jun 22 06:34 AM  |
| Notifications 5                | □ ★         | Support Portal  | Application Re   | quest Notification   |                    | 03 Jun 22 06:31 AM  |
| Archive 8                      |             |                 |                  |                      |                    |                     |
| 🚔 Folders 🛛 🏟                  |             |                 |                  |                      |                    |                     |
|                                |             |                 |                  |                      |                    |                     |

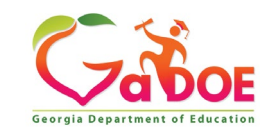

#### **iMail Message Preview**

Information from request can be viewed.

Request will show who requested, e-mail address of user, requested Organization roles and any requested Application Roles.

To take action, click on the link at bottom of message.

| SecureXch     | ange | Applica          | ation Request Notification                                                                                                    |
|---------------|------|------------------|----------------------------------------------------------------------------------------------------|
| C Company     |      | + Close          | C Reply C Reply All C Forward                                                                                                    |
| Inbox         |      | Sent By          | Support Portal                                                                                                    |
| Sent          | •    | Date and<br>Time | 12 Jul 17 04:55 PM                                                                                                    |
| Drafts        | ۰    | Reply To         | PortalSupport@doe.k12.ga.us                                                                                                    |
| Trash         |      | то               | Chris Rivera;                                                                                                    |
| Notifications | 8    | cc               |                                                                                                    |
| Archive       |      | Subject          | Application Request Notification                                                                                                    |
| Folders       | 0    |                  | Chris Rivera,<br>This email is to notify you that a request was filled out for an application over which you have request approval authority. The request details are as<br>tollows:<br>Requester Name: Jan NeSmith<br>Requester Email Address: jne @jcss.us<br>Requester Organization: Jackson County<br>Requested Role: Special Education Director Add<br>Requested Role: Special Education Director Add<br>Requested Role: Portal User Add<br>Requested Role: District User Add<br>Application Requested: MessageCenter<br>Application Role Requested: User Add.<br>You may respond to this request by clicking on the following link now:<br>Click here to Respond to Request. |

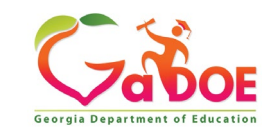

# **Security Admin - Request Approval**

| Georgia Department of Education                                                                                                    | Search Districts 0-9 A B C D E F                                                                                 | GHIJK                                | (LMNOPQRS<br>Welcom<br>Help                                     | e to MyGaDOE                                     |             |
|----------------------------------------------------------------------------------------------------|----------------------------------------------------------------------------------------------------|--------------------------------------|-----------------------------------------------------------------|--------------------------------------------------|-------------|
| Site Navigation Home Logout Polk County COPS Financial                                                                                                    | Surveys          New (0)       Saved (0)       Submitted (0)       Approved (0)         No new surveys available | options   🖃                          | My Favorites                                                    | pptions   □                                      |             |
| Data Collection     Image: Collection       View Documents       Facility and School       Registry       Message Center       Security       Administration       COPS Planning | Request Approval<br>Add Person<br>Certify Users                                                                  | The Re<br>access<br>Admin<br>Officer | equest Approval<br>sed through the s<br>istration menu a<br>rs. | screen can also<br>Security<br>vailable for Secu | be<br>ırity |
| Chris Rivera Account Information Add to Favorites Help Desk Portal Hide Navigation                                                                                               |                                                                                                    | The mo<br>located                    | enu item, "Reque<br>d on the left-han                           | est Approval" is<br>d navigation mer             | าน.         |
| Privacy Policy   Terms                                                                                                    | of Use   <u>Site Requirements</u>   <u>Feedback</u>                                                              |                                      | Copyright © 2005-2009 G                                         | eorgia Department of Education                   |             |

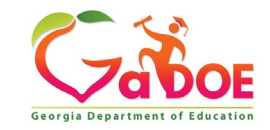

#### **Request Approvals Screen**

New and Pending requests can be viewed on this screen. Requests requiring action have a green arrow beside them. To view entire request click on "+" sign beside the request.

| Request Approvals                                                                                   |                  |
|----------------------------------------------------------------------------------------------------|------------------|
| Browse requests by status • In Process • Completed • Archived • New - (Awaiting Email Confirmation) | Show/hide Legend |
| In Process requests & Action Items - requests for which you may take action                         |                  |
| Show: Action Items, In Process, Both                                                                |                  |
| 🗄 🔶 💄 2010-08-27 15:25:00 Chris Rivera - Bryan County High School                                   |                  |
| Submit                                                                                              |                  |

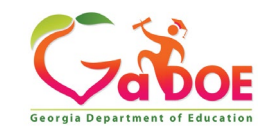

#### **Request Approval - Actions**

Security Officer will approve or reject each line item and then submit. Once complete, account will be created (New Account) and/or additional roles will be added to user account.

|                                                                                                    | Show/hide Leg  |
|----------------------------------------------------------------------------------------------------|----------------|
| rowse requests by status <u>In Process</u> · <u>Completed</u> · <u>Archived</u> · <u>New - (Awaiting Email</u> ) | Confirmation)  |
| n Process requests & Action Items - requests for which you may tak                                               | e action       |
| how: Action Items, In Process, Both                                                                              |                |
| 🗝 💠 💄 2010-08-27 15:25:00 Chris Rivera - Bryan County High So                                                    | hool           |
| Add Organization Role - Bryan County High School - Staff                                                         | Approve Reject |
| Add Application Role - Georgia Testing Identifier - bldg                                                         | Approve Reject |
|                                                                                                    |                |

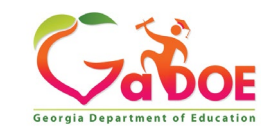

# **Security Officer - Adding New User**

Add User Registration Wizard

- Step 1 Enter User Information
- Step 2 Select Districts And Roles
- Step 3 Select Applications And Roles
- Step 4 Request Submission Summary

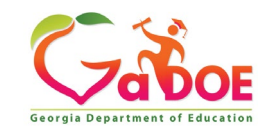

## **Adding New Users**

| <b>~~</b> <>                    | Search Districts         | 0-9 A B C              | DEFG         | нізк     | CLMNOPQR              | STUVWXYZ                                |
|---------------------------------|--------------------------|------------------------|--------------|----------|-----------------------|-----------------------------------------|
| Zabor                           |                          |                        |              |          | Weld                  | ome to MyGaDOE                          |
| Georgia Department of Education | You have (0) new m       | essages.               |              |          |                       | Help Desk Portal   Online Documentation |
| o Site Navigation               |                          |                        |              |          |                       |                                         |
| Home                            | Surveys                  |                        | 🔁 opti       | ions   🖃 | 🖕 My Favorites        | 🔁 options   🖃                           |
| Logout                          | New (0) Saved (          | ) Submitted (0)        | Approved (0) | Reports  | Conline Web Resources |                                         |
| Head Polk County                | No new surveys av        | ailable                |              |          |                       | ♦ More                                  |
| COPS Financial 👂                | •                        |                        |              | More     |                       | )                                       |
| Data Collection 👂               |                          |                        |              |          |                       |                                         |
| View Documents                  |                          |                        | _            |          |                       |                                         |
| Facility and School Registry    |                          |                        | Orga         | anizat   | ion Security O        | officers have the                       |
| Message Center 👂                |                          |                        | abili        | tv to a  | add new users         | to the portal                           |
| Security                        | Request Approval         |                        |              |          | nat have a Da         |                                         |
|                                 | Add Person Clic          | k to Access            | s which      | ch ao    | not have a Pol        | rtal Account.                           |
|                                 | Certify Users            |                        |              |          |                       |                                         |
| 🚨 Chris Rivera                  |                          |                        | This         | ontio    | n is available        | under the                               |
| Account Information             |                          |                        |              |          |                       |                                         |
| Add to Favorites                |                          |                        | Sec          | urity P  | Administration        | application link                        |
| Help Desk Portal                |                          |                        | on t         | he leff  | t-hand navigat        | ion menu usina                          |
| Hide Navigation 🐗               |                          |                        | the '        | "Add     | Person" Link.         | g                                       |
| Privacy Policy   Terms          | s of Use   Site Requirem | ents   <u>Feedback</u> |              |          | Copyright © 2005-2    | 009 Georgia Department of Education     |

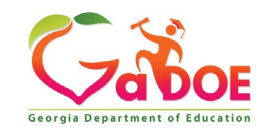

#### Add Person – Step 1, User Information

|                     |                | STEP 2                     | STEP 3                        | STEP 4                     |
|---------------------|----------------|----------------------------|-------------------------------|----------------------------|
| Enter User Infor    | mation         | Select Districts And Roles | Select Applications And Roles | Request Submission Summary |
|                     |                |                            |                               |                            |
| ep 1                |                |                            |                               |                            |
| nter information al | bout the user: |                            |                               |                            |
| First Name:         | Joe            |                            |                               |                            |
| Last Name:          | Doe            |                            |                               |                            |
| Email Address:      | jdoe@doe.      | k12.ga.us                  |                               |                            |
| Confirm Email:      | jdoe@doe.      | k12.ga.us                  |                               |                            |
|                     |                |                            |                               |                            |

Enter name and e-mail address.

E-mail address is also Portal Login ID.

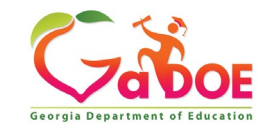

#### Add Person – Step 2, Districts And Roles

Select appropriate Organization: District, DOE Agency, or Other. Available Organizations appear in appropriate drop-down boxes.

Next select appropriate Organization Role from provided list. List is dependent on Organization selected.

To add a role assignment click on green "+" sign to the left of role.

| S                                                                                                    | STEP 1                                                        | STEP 2               | 2                              | STEP 3                                                   | STEP 4                     |
|----------------------------------------------------------------------------------------------------|---------------------------------------------------------------|----------------------|--------------------------------|----------------------------------------------------------|----------------------------|
| Enter Use                                                                                                    | er Information                                                | Select Districts     | And Roles                      | Select Applications And Roles                            | Request Submission Summary |
| Step 2                                                                                                    |                                                               |                      |                                |                                                          |                            |
| Select an Org                                                                                                    | anization:                                                    |                      | For a list of Dis              | trict Organizational Role Descriptions, cl               | lick <u>here</u> .         |
| To select a Sch                                                                                                    | ool, first choose a Distric                                   | t                    | To view Organi                 | zation/Application Role Mapping, click <u>h</u>          | ere.                       |
| ODistrict                                                                                                    | Commission Charter S                                          | Schools 🔽            |                                |                                                          |                            |
| School                                                                                                    | Atlanta Heights Charte                                        | er Comm 🛩            |                                |                                                          |                            |
| To select a Div<br>Agency<br>Departme<br>Division<br>To see addition<br>Other Typ<br>Click on a & to<br>Roles for Sele<br>@GTID Coord<br>@Special Ed :<br>@Counselor<br>@School User | nt                                                            | nator                | Current Role<br>Click on a 원 t | : Assignments (per Organization):<br>o Remove that role. |                            |
| 회Charter Sch<br>Administrator<br>회Charter Sch                                                                                                    | nool Administrator - (                                        | Charter School       |                                |                                                          |                            |
| School Super<br>Charter Sch<br>Charter Scho                                                                                                    | intendent<br>nool Title I LEA Coord<br>ol Title I LEA Coordin | inator -<br>ator 🗸 🗸 |                                |                                                          |                            |

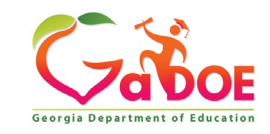

#### Add Person – Step 3, Applications And Roles

| STEP 1                                                                        | STEP 2                                                             | STEP 3                        | STEP 4                                         |
|-------------------------------------------------------------------------------|--------------------------------------------------------------------|-------------------------------|------------------------------------------------|
| Enter User Information                                                        | Select Districts And Roles                                         | Select Applications And Roles | Request Submission Summary                     |
|                                                                               |                                                                    |                               |                                                |
| Step 3                                                                        |                                                                    |                               |                                                |
|                                                                               |                                                                    | To view Organizatio           | on/Application Role Mapping, click <u>here</u> |
| Select an Application Role:                                                   |                                                                    | Current                       | Application Role                               |
| Click on a 🗳 to see list of roles for th<br>Click on a 🔂 to select that role. | hat application.                                                   | Click on a                    | to Remove that role.                           |
| CCRPI                                                                         |                                                                    | Principa                      | I(CCRPI)                                       |
| aPrincipal - Principal                                                        |                                                                    | School I<br>Equival           | Level User(Full Time<br>ent)린                  |
| EOPA                                                                          |                                                                    | School                        | User (Read Only)(GUIDE)된                       |
| Exceptional Students                                                          |                                                                    |                               |                                                |
| Full Time Equivalent                                                          |                                                                    |                               |                                                |
| ଶ୍ଚିSchool Level User - User<br>the FTE school level repor                    | r at a School who is principal ar<br>ts for their assigned school. | nd the user can see           |                                                |
| GUIDE                                                                         |                                                                    |                               |                                                |
| ඬිSchool User (Read Only)                                                     | ) - School level user for read on                                  | ly                            |                                                |
| Student Class Application                                                     |                                                                    |                               |                                                |
| Student Record                                                                |                                                                    |                               |                                                |
| Technology Inventory                                                          |                                                                    |                               |                                                |
|                                                                               |                                                                    |                               |                                                |
| d d David                                                                     |                                                                    |                               | March S.S.                                     |

Based on Organizational role selected, a default set of application roles will automatically be added to profile.

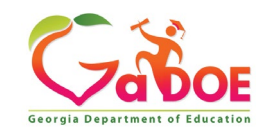

| Apply 7 | for a | GaDOE | Account |
|---------|-------|-------|---------|
|---------|-------|-------|---------|

| STEP 1                                                                        | STEP 2                                                          | STEP 3                        | STEP 4                                         |
|-------------------------------------------------------------------------------|-----------------------------------------------------------------|-------------------------------|------------------------------------------------|
| Enter User Information                                                        | Select Districts And Roles                                      | Select Applications And Roles | Request Submission Summary                     |
|                                                                               |                                                                 |                               |                                                |
| Step 3                                                                        |                                                                 |                               |                                                |
|                                                                               |                                                                 | To view Organizatio           | on/Application Role Mapping, click <u>here</u> |
| Select an Application Role:                                                   |                                                                 | Current                       | Application Role                               |
| Click on a 🗄 to see list of roles for th<br>Click on a 🗟 to select that role. | at application.                                                 | Assignn<br>Click on a         | nents (per Application):                       |
| CCRPI                                                                         |                                                                 | Principa                      | l(CCRPI) 🖻                                     |
| ଶ୍ଚିPrincipal - Principal                                                     |                                                                 | School<br>Equival             | Level User(Full Time<br>ent)린                  |
| EOPA                                                                          |                                                                 | School                        | User (Read Only)(GUIDE)🖻                       |
| Exceptional Students                                                          |                                                                 |                               |                                                |
| Full Time Equivalent                                                          |                                                                 |                               |                                                |
| କ୍ଷିSchool Level User - User<br>the FTE school level report                   | at a School who is principal an<br>s for their assigned school. | d the user can see            |                                                |
| GUIDE                                                                         |                                                                 |                               |                                                |
| බ්School User (Read Only)                                                     | - School level user for read on                                 | ly                            |                                                |
| Student Class Application                                                     |                                                                 |                               |                                                |
| Student Record                                                                |                                                                 |                               |                                                |
| Technology Inventory                                                          |                                                                 |                               |                                                |

To add additional Application roles, click on "+" sign next to application and then the green "+" sign beside the appropriate application role.

To remove Application roles from list of those assigned, click on red "-" sign beside the application role.

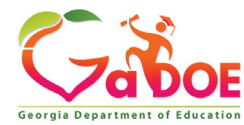

#### Add Person – Step 4, Submission Summary

| ct Applications And Role                        | Request Submission Summi                                                                                                    |
|-------------------------------------------------|----------------------------------------------------------------------------------------------------|
|                                                 |                                                                                                    |
|                                                 |                                                                                                    |
|                                                 |                                                                                                    |
|                                                 |                                                                                                    |
|                                                 |                                                                                                    |
|                                                 |                                                                                                    |
|                                                 |                                                                                                    |
|                                                 |                                                                                                    |
|                                                 |                                                                                                    |
| mary of Applications Applie                     | ied For                                                                                                    |
| plication: School Cale<br>plication Role: Schoo | endar<br>bl User                                                                                                    |
| olication: SIP Frame<br>olication Role: Schoo   | work<br>ol Admin                                                                                                    |
| olication: Exceptiona<br>olication Role: PSA P  | al Students<br>Principal                                                                                                    |
| olication: EOPA<br>olication Role: Schoo        | bl Level User                                                                                                    |
|                                                 | mary of Applications Appli<br>blication: School Cal<br>blication Role: School<br>blication: SIP Frame<br>blication Role: School<br>blication: Exceptiona<br>blication Role: PSA F<br>blication: EOPA<br>blication Role: School |

Review all the information entered into account setup wizard.

If all is as required, click on the "Submit" button to submit request for approval.

to Complete

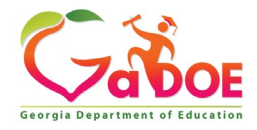

## Add Person – Request Submitted

Account has been created and user has been sent an e-mail with temporary login information.

| <b>~~</b> < >                   | Searc   | h Districts        | 0-9       | A B        | С     | D        | E F     | G      | н      | I      | J       | K L    | М      | Ν     | 0      | Р      | Q    | R    | S T    | U        | v             | W        | хı      | Z     |
|---------------------------------|---------|--------------------|-----------|------------|-------|----------|---------|--------|--------|--------|---------|--------|--------|-------|--------|--------|------|------|--------|----------|---------------|----------|---------|-------|
| Z                               |         |                    |           |            |       |          |         |        |        |        |         |        |        |       |        |        | w    | elco | ome    | to A     | ۸v            | Ga       | DC      | DE    |
| Georgia Department of Education | 🖂 You h | ave (0) new n      | nessages, |            |       |          |         |        |        |        |         |        |        |       |        |        |      |      | Help D | esk Port | <u>al   0</u> | nline Do | ocument | ation |
| Site Navigation                 |         |                    |           |            |       |          |         |        |        |        |         |        |        |       |        |        |      |      |        |          |               |          |         |       |
| Home                            |         | Description        |           |            |       |          |         |        |        |        |         |        |        |       |        |        |      |      |        |          |               |          |         |       |
| Logout                          |         | Account ha         | submittal | ated, a    | and a | notific  | ation e | mail h | as bee | en ser | nt to : | Joe Do | e (jdo | e@doe | .k12.g | ja.us) |      |      |        |          |               |          |         |       |
| All and the second second       |         |                    |           |            |       |          |         |        |        |        |         |        |        |       |        |        |      |      |        |          |               |          |         |       |
| CODE Einspeial                  |         |                    |           |            |       |          |         |        |        |        |         |        |        |       |        |        |      |      |        |          |               |          |         |       |
| Data Collection                 |         |                    |           |            |       |          |         |        |        |        |         |        |        |       |        |        |      |      |        |          |               |          |         |       |
| View Documents                  |         |                    |           |            |       |          |         |        |        |        |         |        |        |       |        |        |      |      |        |          |               |          |         |       |
| Facility and School<br>Registry |         |                    |           |            |       |          |         |        |        |        |         |        |        |       |        |        |      |      |        |          |               |          |         |       |
| Message Center                  |         |                    |           |            |       |          |         |        |        |        |         |        |        |       |        |        |      |      |        |          |               |          |         |       |
| Chris Divers                    |         |                    |           |            |       |          |         |        |        |        |         |        |        |       |        |        |      |      |        |          |               |          |         |       |
|                                 |         |                    |           |            |       |          |         |        |        |        |         |        |        |       |        |        |      |      |        |          |               |          |         |       |
| Add to Favorites                |         |                    |           |            |       |          |         |        |        |        |         |        |        |       |        |        |      |      |        |          |               |          |         |       |
| Help Desk Portal                |         |                    |           |            |       |          |         |        |        |        |         |        |        |       |        |        |      |      |        |          |               |          |         |       |
|                                 |         |                    |           |            |       |          |         |        |        |        |         |        |        |       |        |        |      |      |        |          |               |          |         |       |
| Hide Navigation 🥠               |         |                    |           |            |       |          |         |        |        |        |         |        |        |       |        |        |      |      |        |          |               |          |         |       |
| Privacy Policy   Terms of       | of Use  | <u>Site Requir</u> | rements   | <u>Fee</u> | dbac  | <u>c</u> |         |        |        |        |         |        |        | c     | opyri  | ght ©  | 2005 | -200 | 9 Geo  | rgia De  | eparti        | nent o   | f Educa | ation |

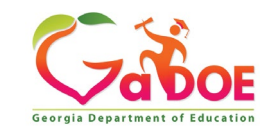

#### **Notification e-Mail to User**

# User receives an e-mail notifying them their account has been created with temporary login information.

Joe Doe,

This message has been sent to inform you of the status of your request. Please see the details below to review the status of each request item. If you have questions about the contents of this message, please contact your Security Officer.

Request Details:

Requester Name: Joe Doe

Organization: Bryan County High School Org Role: Teacher Add Status=Approved

Application: School Calendar Role: School User Add Status=Approved Application: Exceptional Students Role: PSA Principal Add Status=Approved Application: EOPA Role: School Level User Add Status=Approved

To login, use your email address and your password: Username: jdoe@doe.k12.ga.us

Temporary Password: 0\$WordRedressDone

After you have logged in for the first time, you will be prompted to fill out your user profile and to change your password.

If you do not see an Approved or Denied status for a requested App Role, you will be receiving another message when the status is updated by the Application Owner.

You may click the following link to access the portal login screen: <u>GADOE Login</u> Sincerely.

DOE Portal Support

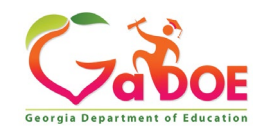

#### Security Officer – Modify Account Status

- Suspend User
- Unsuspend User
- Terminate User

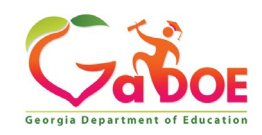

### Modify Account Status (Suspend, Un-Suspend, Terminate)

|                                 | Search Districts          | 0-9 A B      | C D E      | FG             | ні      | к    | LI       | N N    | 0            | PQ     | R S     | τU         | v v          | v x      | Y Z      |
|---------------------------------|---------------------------|--------------|------------|----------------|---------|------|----------|--------|--------------|--------|---------|------------|--------------|----------|----------|
|                                 | Districts                 |              |            |                |         |      |          |        |              | W      | lcom    | a ta N     | ۸vG          | aD       | OF       |
|                                 | 🌆 People                  | iges.        |            |                |         |      |          |        |              | wire   | Hel     | o Desk Por | tal I Online | e Docum  | entation |
| Georgia Department of Education | 🔮 Schools                 |              |            |                |         |      |          |        |              |        |         |            |              |          |          |
| Site Navigation                 | 🍯 Agencies                |              |            | D optic        | ons   🖃 |      | <u>ہ</u> | Mv Fav | orites       |        |         |            | 5            | option   | s I 🗆    |
| Home                            | X Departments             |              |            |                |         |      |          |        |              |        |         |            |              |          |          |
| Logout                          | 1 Divisions               | Submitted (1 | 0) Approve | d (10) 🛛       | leports |      | 2        | Online | Web Res      | ources |         |            |              |          |          |
| 📶 Information Technology        | Other                     | ble          |            |                |         |      |          |        |              |        |         |            |              | •        | More     |
| COPS Financial 🛛 🕨              | 🕵 RESA                    |              |            |                | More    |      |          |        |              |        |         |            |              |          |          |
| Data Collection 🕨               | GLRS                      |              |            |                |         |      |          |        |              |        |         |            |              |          |          |
| View Documents                  |                           | -            |            |                |         |      |          |        |              |        |         |            |              |          |          |
| Facility and School<br>Registry | ETC                       |              | By pe      | rforn          | ning    | аF   | Рео      | ple    | Sea          | rch    | in t    | he p       | ortal        | an       | d        |
| Message Center 🕨                | Y Vendors                 |              | editin     | u a u          | ser'    | s a  | cco      | unt    | wi           | thin   | VOU     | ır as      | sian         | ed       |          |
|                                 | 🍏 All Organizations       |              | organ      | y a a<br>izati | onle    | ) a  | 500      |        | .,<br>i+., ( | )ffia  | Juc     | on C       | ucn.         | ond      | 1        |
| 🚨 Chris Rivera                  |                           |              | Ulyan      | ΙΖαιι          | 011(5   | ), a | Je       | cui    | ity C        |        |         |            | usp          | enu      | ,        |
| Account Information             |                           |              | Un-Su      | ispei          | nd, o   | or T | ern      | nina   | ite a        | use    | er's    | acco       | ount         | in t     | he       |
| Add to Favorites                |                           |              | svster     | m.             |         |      |          |        |              |        |         |            |              |          |          |
| Help Desk Portal                |                           |              | - <b>)</b> |                |         |      |          |        |              |        |         |            |              |          |          |
| Hide Navigation 📢               |                           |              |            |                |         |      |          |        |              |        |         |            |              |          |          |
| Privacy Policy   Terms o        | of Use   Site Requirement | nts   Feedba | ck         |                |         |      |          | C      | opyright     | © 2005 | -2009 ( | Seorgia D  | epartmer     | nt of Ec | ucation  |

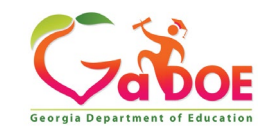

#### **People Search Results**

By selecting Show Suspended or Show Terminated users, Security Officers can see all users in system matching criteria.

| ◊ Advance Search                                                                                                    |                                                                                                    |                                                  |                                                                                  |                                                       |            |                                                        |                                                                                                    |
|----------------------------------------------------------------------------------------------------|----------------------------------------------------------------------------------------------------|--------------------------------------------------|----------------------------------------------------------------------------------|-------------------------------------------------------|------------|--------------------------------------------------------|----------------------------------------------------------------------------------------------------|
| Search By:                                                                                                    |                                                                                                    |                                                  |                                                                                  |                                                       |            |                                                        |                                                                                                    |
| Last Name v river                                                                                                    | ra Search                                                                                                    |                                                  |                                                                                  |                                                       |            |                                                        |                                                                                                    |
| Show Suspended Osers                                                                                                    | Terminated Osers                                                                                                    |                                                  |                                                                                  |                                                       |            |                                                        |                                                                                                    |
| People Search Results for 'rivera                                                                                                    | /:                                                                                                    |                                                  |                                                                                  |                                                       |            |                                                        |                                                                                                    |
| •                                                                                                    |                                                                                                    |                                                  |                                                                                  |                                                       |            | -                                                      |                                                                                                    |
|                                                                                                    |                                                                                                    | Pages: []                                        | 1]                                                                               |                                                       |            |                                                        |                                                                                                    |
|                                                                                                    |                                                                                                    |                                                  |                                                                                  |                                                       |            |                                                        |                                                                                                    |
| Person Name                                                                                                    | Organization                                                                                                    | Is Active                                        | Email Address                                                                    |                                                       |            | <u>Edit</u>                                            | View                                                                                                |
| Person Name<br>rivera, blanca                                                                                                    | Organization<br>Terminated User                                                                                                    | <u>Is Active</u><br>No                           | Email Address                                                                    | @                                                     | .k12.ga.us | <u>Edit</u>                                            | <u>View</u>                                                                                         |
| Person Name<br>rivera, blanca<br>Rivera, Leticia                                                                                                    | Organization<br>Terminated User<br>Terminated User                                                                                                    | <u>Is Active</u><br>No<br>No                     | Email Address                                                                    | @<br>ga.us                                            | .k12.ga.us | Edit<br>?                                              | <u>View</u><br>ଜୁ<br>ନୁ                                                                             |
| Person Name<br>rivera, blanca<br>Rivera, Leticia<br>Rivera, Anna                                                                                                    | Organization<br>Terminated User<br>Terminated User<br>Terminated User                                                                                                    | Is Active<br>No<br>No                            | Email Address<br>bl<br>LR @<br>an @                                              | @<br>ga.us<br>.org                                    | .k12.ga.us | <u>Edit</u><br>?<br>?                                  | View<br>g<br>g                                                                                      |
| Person Name<br>rivera, blanca<br>Rivera, Leticia<br>Rivera, Anna<br>Rivera, Cara                                                                                      | Organization<br>Terminated User<br>Terminated User<br>Terminated User<br>Terminated User                                                                                                    | <u>Is Active</u><br>No<br>No<br>No               | Ernail Address<br>bl<br>LR @<br>an @<br>crivera@                                 | @<br>ga.us<br>.org<br>ga.us                           | .k12.ga.us | Edit<br>?<br>?<br>?                                    | View<br>&<br>&<br>&                                                                                 |
| Person Name<br>rivera, blanca<br>Rivera, Leticia<br>Rivera, Anna<br>Rivera, Cara<br>Rivera, Chris                                                                     | Organization<br>Terminated User<br>Terminated User<br>Terminated User<br>Terminated User<br>M.L.K. Elementary School                                                                                                    | Is Active<br>No<br>No<br>No<br>Yes               | Email Address<br>bl<br>LR @<br>an @<br>crivera@<br>chris.x 6 y @                 | @<br>ga.us<br>.org<br>ga.us<br>.com                   | .k12.ga.us | Edit<br>9<br>9<br>9<br>9                               | View<br>2<br>2<br>Click t                                                                           |
| Person Name<br>rivera, blanca<br>Rivera, Leticia<br>Rivera, Anna<br>Rivera, Cara<br>Rivera, Chris<br>Rivera, Chris                                                    | Organization<br>Terminated User<br>Terminated User<br>Terminated User<br>Terminated User<br>M.L.K. Elementary School<br>Information Technology                                                                                     | Is Active<br>No<br>No<br>No<br>Yes<br>Yes        | Email Address<br>bl<br>LR @<br>an @<br>crivera@<br>chris.x 6 y @<br>cr @         | @<br>ga.us<br>.org<br>ga.us<br>.com<br>ga.us          | .k12.ga.us | Edit<br>9<br>9<br>9<br>9<br>9                          | View<br>2<br>2<br>2<br>2<br>2<br>2<br>2<br>2<br>2<br>2<br>2<br>2<br>2<br>2<br>2<br>2<br>2<br>2<br>2 |
| Person Name<br>rivera, blanca<br>Rivera, Leticia<br>Rivera, Anna<br>Rivera, Cara<br>Rivera, Chris<br>Rivera, Chris<br>Rivera, Chris                                   | Organization<br>Terminated User<br>Terminated User<br>Terminated User<br>Terminated User<br>M.L.K. Elementary School<br>Information Technology<br>Information Technology                                                           | Is Active<br>No<br>No<br>No<br>Yes<br>Yes<br>Yes | Email Address<br>bl<br>LR @<br>an @<br>crivera@<br>chris.x 6 y @<br>cr @<br>ch @ | @<br>ga.us<br>.org<br>ga.us<br>.com<br>ga.us<br>ga.us | .k12.ga.us | Edit<br>9<br>9<br>9<br>9<br>9<br>9<br>9                | View<br>2<br>2<br>2<br>2<br>2<br>2<br>2<br>Click t                                                  |
| Person Name<br>rivera, blanca<br>Rivera, Leticia<br>Rivera, Anna<br>Rivera, Cara<br>Rivera, Chris<br>Rivera, Chris<br>Rivera, Chris<br>Rivera, Chris<br>Rivera, Chris | Organization         Terminated User         Terminated User         Terminated User         Terminated User         M.L.K. Elementary School         Information Technology         Information Technology         Suspended User | Is Active<br>No<br>No<br>No<br>Yes<br>Yes<br>Yes | Email Address<br>bl<br>LR @<br>crivera@<br>crivera@<br>cr @<br>ch @<br>RI @      | @<br>ga.us<br>.org<br>ga.us<br>.com<br>ga.us<br>ga.us | .k12.ga.us | Edit<br>9<br>9<br>9<br>9<br>9<br>9<br>9<br>9<br>9<br>9 | View<br>2<br>2<br>2<br>2<br>Click f                                                                 |

Important: Terminated users cannot be re-activated by Security Officers, Submit a Help Desk request through the MyGaDOE Portal or call Service Desk for Assistance in re-activating terminated accounts.

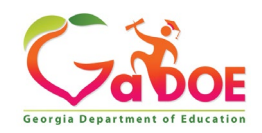

#### **Profile Edit Screen**

| Edit Profile                     |                                                                        |                                                         |   |
|----------------------------------|------------------------------------------------------------------------|---------------------------------------------------------|---|
| Chris Rivera (chris.x46flyer@gma | il.com)                                                                |                                                         |   |
| Salutation:                      |                                                                        | ]                                                       |   |
| First Name:                      | Chris                                                                  | * Required                                              |   |
| Middle Name:                     |                                                                        | ]                                                       |   |
| Last Name:                       | Rivera                                                                 | * Required                                              |   |
| Display Name:                    | Chris Rivera                                                           | ]                                                       |   |
| Email Address:                   | chris.x 6 y @                                                          | * Required                                              |   |
| Last 4-digits of SSN:            | 0                                                                      | * Required                                              |   |
| Birth Date:                      | 07/01/                                                                 | (MM/DD/2002)                                            |   |
| Gender:                          | Male OFemale                                                           |                                                         |   |
| Phone Number:                    | (123) 123-1234                                                         | ]                                                       |   |
| Mobile Number:                   | (123) 123-1235                                                         | →<br>Will be used by GADOE to send alerts/communication |   |
| Fax Number:                      | (123) 123-1234                                                         | ]                                                       |   |
| NT Login:                        |                                                                        | ]                                                       |   |
| URL:                             |                                                                        | ]                                                       | S |
|                                  | Reset Passphrase View Secure Data                                      | 1                                                       | 5 |
| Application Role(s):             | Portal - User                                                          |                                                         | С |
|                                  | SIP Framework - School Admin<br>School Calendar - School User          |                                                         |   |
| Organization Role(s):            | M.L.K. Elementary School - Administrator                               |                                                         | R |
|                                  | M.L.K. Elementary School - Principal                                   |                                                         |   |
|                                  | M.L.K. Elementary School - Staff<br>M.L.K. Elementary School - Teacher |                                                         | U |
| Address:                         | To add a New Address click on the button Add I                         | New : Add New                                           |   |
|                                  | Line I Line 2 City State 21P                                           | Country County IS<br>Primary                            | - |
| Administrative Fields:           |                                                                        |                                                         |   |
| SSOID:                           | 6A86288C-E7D6-4BDF-B201-A92BE59579CF                                   | _                                                       |   |
| BOSSID:                          | 7FC06788-78BB-4C79-965E-BAE6D55AC8C1                                   |                                                         |   |
| Password Change Required:        |                                                                        |                                                         | ▼ |
| current Status:                  | Active New Status:                                                     |                                                         |   |
| Assign Roles:                    | holyn korca                                                            |                                                         |   |

To modify the Account Status for a user, scroll down to bottom of the Profile Edit screen for selected user.

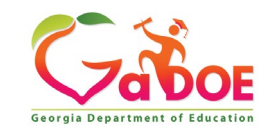

#### Modify Status – Select Desired Status

| Application Role(s):      | Portal - U<br>SIP Fram<br>School C                            | Jser<br>Iework - Sch<br>alendar - Sc                                    | iool Adr<br>hool Us                                 | nin<br>er                                                |           |             |          |               |
|---------------------------|---------------------------------------------------------------|-------------------------------------------------------------------------|-----------------------------------------------------|----------------------------------------------------------|-----------|-------------|----------|---------------|
| Organization Role(s):     | M.L.K. El<br>M.L.K. El<br>M.L.K. El<br>M.L.K. El<br>M.L.K. El | ementary So<br>ementary So<br>ementary So<br>ementary So<br>ementary So | chool -<br>chool -<br>chool -<br>chool -<br>chool - | Administra<br>Counselor<br>Principal<br>Staff<br>Teacher | tor       |             |          |               |
| Address:                  | To add a                                                      | New Addres                                                              | s click                                             | on the but                                               | ton Add N | New : Add N | lew      |               |
|                           | Line 1                                                        | Line 2                                                                  | City                                                | State                                                    | ZIP       | Country     | County   | Is<br>Primary |
| Administrative Fields:    |                                                               |                                                                         |                                                     |                                                          |           |             |          |               |
| SSOID:                    | 6A86288                                                       | C-E7D6-4BD                                                              | DF-B201                                             | 1-A92BE59                                                | 579CF     |             |          |               |
| BOSSID:                   | 7FC0678                                                       | 8-78BB-4C7                                                              | 9-965E                                              | -BAE6D55                                                 | AC8C1     |             |          |               |
| Password Change Required: |                                                               |                                                                         |                                                     |                                                          |           |             |          |               |
| Current Status:           | Active                                                        | New Status:                                                             | Suspen                                              | ded                                                      | Sel       | ect Desire  | ed Statu | S             |
| Assign Roles:             |                                                               | Assign Roles                                                            | Termina                                             | ated                                                     |           |             |          |               |
| Update Person             |                                                               |                                                                         |                                                     |                                                          |           |             |          |               |

Once the desired user status is selected, click on the "Update Person" to effect changes to user's account.

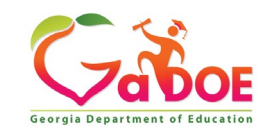

#### **Modified Status – Terminated User**

| Edit Profile<br>Cara Rivera (crivera@atlanta.ki | 2.ga.us)                            |                                                    |
|-------------------------------------------------|-------------------------------------|----------------------------------------------------|
| Salutation                                      |                                     | ]                                                  |
| First Name:                                     | Cara                                | * Required                                         |
| Middle Name:                                    |                                     | ]                                                  |
| Last Name:                                      | Rivera                              | * Required                                         |
| Display Name:                                   | Cara Rivera                         | ]                                                  |
| Email Address                                   | crivera@                            | * Required                                         |
| Last 4-digits of SSN:                           | 2                                   | * Required                                         |
| Birth Date:                                     | 08/19/                              | (MM/DD/YYYY)                                       |
| Gender                                          | ○ Male ○ Female                     |                                                    |
| Phone Number:                                   |                                     | ]                                                  |
| Mobile Number:                                  |                                     | Will be used by GADOE to send alerts/communication |
| Fax Number:                                     |                                     | ]                                                  |
| NT Login:                                       |                                     | ]                                                  |
| URL                                             |                                     | ]                                                  |
|                                                 | Reset Passphrase View Secure Data   |                                                    |
| Application Role(s):                            | Portal - User                       |                                                    |
| Organization Role(s):                           | Terminated User - User              |                                                    |
| Address                                         | To add a New Address click on the b | Add New                                            |
|                                                 | Line 1 Line 2 City State 21P        | Country County 15<br>Primary                       |
| Administrative Fields:                          |                                     |                                                    |
| SSOID:                                          | 41CE7FDD-FFE1-4E76-A521-8BB67       | 1B36E01                                            |
| BOSSID                                          | 6072718F-184F-41DD-9BCC-7A05D       | 6CB29AF                                            |
| Password Change Required:                       |                                     |                                                    |
| Current Status:                                 | Terminated New Status:              | ~                                                  |
| Update Person                                   |                                     |                                                    |

When a user is terminated, all Organizational and Application Roles are removed from the user's account. Users are assigned to the Terminated User Organization

Important: Terminated users cannot be re-activated by Security Officers, Submit a Help Desk request through the MyGaDOE Portal or call Service Desk for Assistance in re-activating terminated accounts.

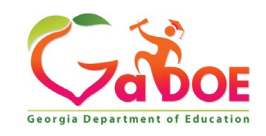

#### Security Officer – User Passphrase Reset

Resetting passphrases for users under assigned organization.

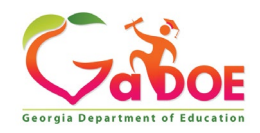

#### **Reset User Passphrase**

|                                 | Search Districts                | 0-9 A B C D E F G H I                | J К L М N О Р Q Р    | stuv w xyz                              |
|---------------------------------|---------------------------------|--------------------------------------|----------------------|-----------------------------------------|
| ( Z Cor                         | Districts                       |                                      | Wel                  | come to MyGaDOE                         |
|                                 | A People                        | 1 <u>995.</u>                        |                      | Help Desk Portal   Online Documentation |
| Georgia Department of Education | 🞯 Schools                       |                                      |                      |                                         |
| Site Navigation                 | 🍯 Agencies                      |                                      | ↔ My Favorites       | D options I E                           |
| Home                            | X Departments                   |                                      |                      |                                         |
| Logout                          | 1 Divisions                     | Submitted (10) Approved (10) Reports | Online Web Resources |                                         |
| Information Technology          | R Other                         | ble                                  |                      | ♦ <u>More</u>                           |
| COPS Financial 👂                | 🕵 RESA                          |                                      |                      |                                         |
| Data Collection 🕨               |                                 |                                      | J                    |                                         |
| View Documents                  | U GLRS                          |                                      |                      |                                         |
| Facility and School<br>Registry | ETC                             |                                      |                      |                                         |
| Message Center 🕨 🕨              | Y Vendors                       | By performing                        | j a People Searc     | h in the portal                         |
|                                 | 🍅 All Organizations             | and editing a                        | user's account.      | within vour                             |
| 🚨 Chris Rivera                  |                                 |                                      |                      |                                         |
| Account Information             |                                 | assigned orga                        | inizations, a Sec    | urity Officer has                       |
| Add to Favorites                |                                 | the ability rese                     | et a user's passi    | ohrase.                                 |
| Help Desk Portal                |                                 |                                      |                      |                                         |
| Hide Navigation <b>(</b>        |                                 |                                      |                      |                                         |
| Privacy Policy   Terms          | of Use   <u>Site Requiremer</u> | nts   <u>Feedback</u>                | Copyright © 2005-2   | 009 Georgia Department of Education     |

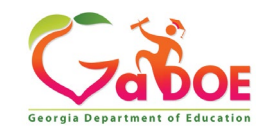

#### **People Search Results**

By selecting Show Suspended or Show Terminated users, Security Officers can see all users in system matching criteria.

| Advance Search                        |                          |           |               |       |            |             |          |       |
|---------------------------------------|--------------------------|-----------|---------------|-------|------------|-------------|----------|-------|
| Last Name                             | Search                   |           |               |       |            |             |          |       |
| ✓ Show Suspended Users ✓ Show Termina | ated Users               |           |               |       |            |             |          |       |
| People Search Results for 'rivera':   |                          |           |               |       |            |             |          |       |
|                                       |                          | Pages: [  | 1]            |       |            |             |          |       |
|                                       |                          |           | -,            |       |            |             |          |       |
| Person Name                           | Organization             | Is Active | Email Address |       |            | <u>Edit</u> | View     |       |
| rivera, blanca                        | Terminated User          | No        | ы             | 0     | .k12.ga.us | 9           | *        |       |
| Rivera, Leticia                       | Terminated User          | No        | LR @          | galus |            | 9           | 2        |       |
| Rivera, Anna                          | Terminated User          | No        | an @          | .org  |            | 9           | 8        |       |
| Rivera, Cara                          | Terminated User          | No        | crivera@      | ga.us |            | <i>9</i>    | 2        |       |
| Rivera, Chris                         | M.L.K. Elementary School | Yes       | chris.x6y@    | .com  |            | <i>)</i>    | Click to | o Edi |
| Rivera, Chris                         | Information Technology   | Yes       | cr @          | ga.us |            | <i>9</i>    | 22       |       |
| Rivera, Chris                         | Information Technology   | Yes       | ch @          | ga.us |            | 9           | ~        |       |
| RIVERA, GRANT                         | Suspended User           | No        | RI @          |       | ORG        | <i>9</i>    | *        |       |
| Rivera-Garrison, Maricela             | Terminated User          | No        | ma            | @     | .com       | Ø           | <b>R</b> |       |

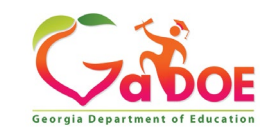

#### **Profile Edit Screen**

| Edit Profile          |                                     |            |
|-----------------------|-------------------------------------|------------|
| Joe Doe (jdoe@doe.con | n)                                  |            |
| Salutation:           |                                     | ]          |
| First Name:           | Joe                                 | Required   |
| Middle Name:          |                                     | ]          |
| Last Name:            | Doe                                 | * Required |
| Display Name:         | Joe Doe                             | ]          |
| Email Address:        | jdoe@doe.com                        | * Required |
| Last 4-digits of SSN: |                                     | * Required |
| Birth Date:           |                                     | ]          |
| Gender:               | OMale OFemale                       |            |
| Phone Number:         |                                     | ]          |
| Fax Number:           |                                     | ]          |
| NT Login:             |                                     | ]          |
| URL:                  |                                     | ]          |
|                       | Reset Passphrase Click Here         |            |
| Application Role(s):  | Portal - User<br>Scholarship - User | -          |
| Organization Role(s): | A School for Children - User        |            |

To reset Passphrase for selected user, click on the **Reset Passphrase** button on the Profile Edit Screen for selected user.

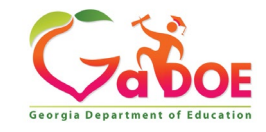

#### **Reset Passphrase**

#### Verify user information and click on the "Reset Passphrase" button again.

| <b>~~</b> < >                   | Search D            | istricts     | 0-9 A      | в     | C D     | E           | F    | G I | ні | J | K L | м | Ν | 0     | Р     | Q     | R     | s           | τυ     | v     | w               | х      | Y Z     |
|---------------------------------|---------------------|--------------|------------|-------|---------|-------------|------|-----|----|---|-----|---|---|-------|-------|-------|-------|-------------|--------|-------|-----------------|--------|---------|
| Zabor                           |                     |              |            |       |         |             |      |     |    |   |     |   |   |       |       | ٧     | Velo  | om          | e to   | M     | G               | аD     | OE      |
| Georgia Department of Education | You have            | (0) new me   | ssages,    |       |         |             |      |     |    |   |     |   |   |       |       |       |       | <u>Help</u> | Desk P | ortal | <u>Online I</u> | Docume | ntation |
| O Site Navigation               |                     |              |            |       |         |             |      |     |    |   |     |   |   |       |       |       |       |             |        |       |                 |        |         |
| Home                            | Reset               | passphras    | e for user |       | e (idoe | ndoe<br>Lou | (mo) |     |    |   |     |   |   |       |       |       |       |             |        |       |                 |        |         |
| Logout                          |                     | сэсс назэртн | asc        |       | ICK     | IIEI        | e    |     |    |   |     |   |   |       |       |       |       |             |        |       |                 |        |         |
| 🕌 Information Technology        |                     |              |            |       |         |             |      |     |    |   |     |   |   |       |       |       |       |             |        |       |                 |        |         |
| COPS Financial                  |                     |              |            |       |         |             |      |     |    |   |     |   |   |       |       |       |       |             |        |       |                 |        |         |
| Data Collection                 |                     |              |            |       |         |             |      |     |    |   |     |   |   |       |       |       |       |             |        |       |                 |        |         |
| View Documents                  |                     |              |            |       |         |             |      |     |    |   |     |   |   |       |       |       |       |             |        |       |                 |        |         |
| Facility and School Registry    |                     |              |            |       |         |             |      |     |    |   |     |   |   |       |       |       |       |             |        |       |                 |        |         |
| Message Center 🕨 🕨              |                     |              |            |       |         |             |      |     |    |   |     |   |   |       |       |       |       |             |        |       |                 |        |         |
| 🚨 Chris Rivera                  |                     |              |            |       |         |             |      |     |    |   |     |   |   |       |       |       |       |             |        |       |                 |        |         |
| Account Information             |                     |              |            |       |         |             |      |     |    |   |     |   |   |       |       |       |       |             |        |       |                 |        |         |
| Add to Favorites                |                     |              |            |       |         |             |      |     |    |   |     |   |   |       |       |       |       |             |        |       |                 |        |         |
| Help Desk Portal                |                     |              |            |       |         |             |      |     |    |   |     |   |   |       |       |       |       |             |        |       |                 |        |         |
|                                 |                     |              |            |       |         |             |      |     |    |   |     |   |   |       |       |       |       |             |        |       |                 |        |         |
| Hide Navigation 🌗               |                     |              |            |       |         |             |      |     |    |   |     |   |   |       |       |       |       |             |        |       |                 |        |         |
| Privacy Policy   Terms          | o <u>f Use</u>   Si | te Require   | ments      | Feedb | ack     |             |      |     |    |   |     |   | c | opyri | ght ( | 3 200 | )5-20 | 109 Ge      | eorgia | Depar | tment           | of Edu | cation  |
|                                 |                     |              |            |       |         |             |      |     |    |   |     |   |   |       |       |       |       |             |        |       |                 |        |         |
|                                 |                     |              |            |       |         |             |      |     |    |   |     |   |   |       |       |       |       |             |        |       |                 |        |         |

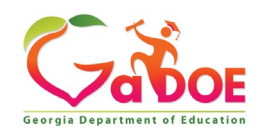

#### **Reset Passphrase**

A new Passphrase is generated and displayed on the screen. Provide new passphrase to user, <u>they will not</u> <u>receive via e-mail</u>.

|                                 | Search Districts                | 0-9 A         | B C     | DI       | E F   | G H      | I     | JК | L | м | Ν | 0     | р     | Q   | R    | S 1         | U       | v     | w               | х      | γz      |
|---------------------------------|---------------------------------|---------------|---------|----------|-------|----------|-------|----|---|---|---|-------|-------|-----|------|-------------|---------|-------|-----------------|--------|---------|
| Zabor                           |                                 |               |         |          |       |          |       |    |   |   |   |       |       | v   | /elo | ome         | to      | My    | G               | D      | OE      |
| Georgia Department of Education | 🔀 You have (0) new              | messages,     |         |          |       |          |       |    |   |   |   |       |       |     |      | <u>Help</u> | Desk Po | ortal | <u>Online E</u> | ocume: | itation |
| 💣 Site Navigation               |                                 |               |         |          |       |          |       |    |   |   |   |       |       |     |      |             |         |       |                 |        |         |
| Home                            | Reset pas                       | sphrase for u | ser Joe | Doe (jda | oe@do | e.com)   |       |    |   |   |   |       |       |     |      |             |         |       |                 |        |         |
| Logout                          | Reset                           | Passphrase    |         |          |       |          |       |    |   |   |   |       |       |     |      |             |         |       |                 |        |         |
|                                 | Passphra                        | ise has beer  | ı chang | ed to G  | ood5  | \$Active | Frien | ds |   |   |   |       |       |     |      |             |         |       |                 |        |         |
| Information Technology          |                                 |               |         |          |       |          |       |    |   |   |   |       |       |     |      |             |         |       |                 |        |         |
| COPS Financial                  |                                 |               |         |          |       |          |       |    |   |   |   |       |       |     |      |             |         |       |                 |        |         |
| Data Collection                 |                                 |               |         |          |       |          |       |    |   |   |   |       |       |     |      |             |         |       |                 |        |         |
| View Documents                  |                                 |               |         |          |       |          |       |    |   |   |   |       |       |     |      |             |         |       |                 |        |         |
| Facility and School Registry    |                                 |               |         |          |       |          |       |    |   |   |   |       |       |     |      |             |         |       |                 |        |         |
| Message Center                  |                                 |               |         |          |       |          |       |    |   |   |   |       |       |     |      |             |         |       |                 |        |         |
| L Chris Rivera                  |                                 |               |         |          |       |          |       |    |   |   |   |       |       |     |      |             |         |       |                 |        |         |
| Account Information             |                                 |               |         |          |       |          |       |    |   |   |   |       |       |     |      |             |         |       |                 |        |         |
| Add to Favorites                |                                 |               |         |          |       |          |       |    |   |   |   |       |       |     |      |             |         |       |                 |        |         |
| Help Desk Portal                |                                 |               |         |          |       |          |       |    |   |   |   |       |       |     |      |             |         |       |                 |        |         |
| Hide Navigation 🜗               |                                 |               |         |          |       |          |       |    |   |   |   |       |       |     |      |             |         |       |                 |        |         |
| Privacy Policy   Terms of       | <u>f Use</u>   <u>Site Requ</u> | irements      | Feedbac | Ł        |       |          |       |    |   |   | c | opyri | ght @ | 200 | 5-20 | 09 Ge       | orgia ( | Depar | tment           | of Edu | cation  |

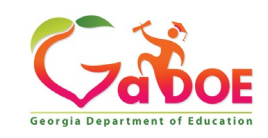

Learn how to access the Portal Provision Matrix and its function on determining proper Organization and Application roles available for user provisioning.

- Application Role Mapping selection.
- Organization Role Mapping Selection.
- Common Provisioning Problems.

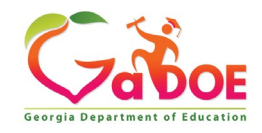

#### Provision Matrix – Security Officer Guide to User Provisioning

- Provides listing of available application roles for each application within the MyGaDOE Portal.
- Provides listing of default application roles provided for each organization role within the MyGaDOE Portal.

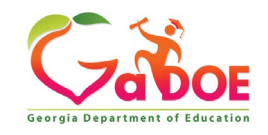

#### Provision Matrix – Role Mapping Access

| Enter User Information<br>tep 3<br>elect an Application Role:         | Select Districts And Roles                                      | Select Applications And Roles | Request Submission Summary                 |
|-----------------------------------------------------------------------|-----------------------------------------------------------------|-------------------------------|--------------------------------------------|
| tep 3<br>elect an Application Role:                                   |                                                                 |                               |                                            |
| tep 3<br>elect an Application Role:                                   |                                                                 |                               |                                            |
| elect an Application Role:                                            | Drovicion                                                       | Matrix                        |                                            |
| cided an Applied for Roles                                            | PTOVISION                                                       | VICULIX To view Organizatio   | Application Role Mapping, click <u>her</u> |
| ick on a 🗄 to see list of roles for tha                               | at application.                                                 | Assignn                       | ients (per Application):                   |
| ick on a 🗟 to select that role.                                       |                                                                 | Click on a                    | to Remove that role.                       |
| CCRPI                                                                 |                                                                 | Principa                      | I(CCRPI)                                   |
| Principal - Principal                                                 |                                                                 | Equivale                      | ent)                                       |
| EOPA                                                                  |                                                                 | School                        | User (Read Only)(GUIDE)                    |
| Exceptional Students                                                  |                                                                 |                               |                                            |
| <sup>]</sup> Full Time Equivalent                                     |                                                                 |                               |                                            |
| 월School Level User - User<br>the FTE school level reports             | at a School who is principal an<br>s for their assigned school. | nd the user can see           |                                            |
| <sup>3</sup> GUIDE                                                    |                                                                 |                               |                                            |
| බ්School User (Read Only)                                             | - School level user for read on                                 | ly                            |                                            |
| Student Class Application                                             |                                                                 |                               |                                            |
| Student Record                                                        |                                                                 |                               |                                            |
| Technology Inventory                                                  |                                                                 |                               |                                            |
| Student Class Application     Student Record     Technology Inventory | - School level user for read on                                 | ıly                           |                                            |

The Provision Matrix can be access through a link on the Request Provisioning wizard, steps 2 & 3.

The link is located near the top, shown here.

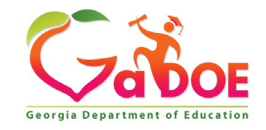

## **Provision Matrix – Application Mapping**

| Organization          | Application Role Map                               | oing |               |                                |                             |                |
|-----------------------|----------------------------------------------------|------|---------------|--------------------------------|-----------------------------|----------------|
| Application:          | CPI Legacy                                         | ~    | 🔿 Organiz     | ation Role: Select an          | Organization Role           | ~              |
| Organization Ro       | Select an Application<br>Assessment Rescore Reques | iti  | on : CPI Lega | cy                             |                             |                |
| Organization R        | CAR<br>CCRPI<br>Chart of Accounts                  |      | HelpDesk      | Application<br>Program Manager | Roles<br>School System User | Superintendent |
| Administrator(Depart  | CLIP                                               |      |               |                                |                             |                |
| Administrator(Divisio | Consolidated Application                           |      |               |                                |                             |                |
| Charter School Admin  | COPS - Financial                                   |      |               |                                | x                           |                |
| Charter School Super  | CPI Legacy                                         |      |               |                                |                             | x              |
| Content Manager(De    | CPI_Codes                                          |      |               | x                              |                             |                |
| Content Manager(Div   | Data Collection Applications                       |      |               | x                              |                             |                |
| Content Manager(Pro   | Data Reports                                       |      |               | x                              |                             |                |
| CPI Coordinator(Dist  | Data Wizard Survey                                 |      |               |                                | x                           |                |
| CPI Coordinator(RES   | Document Management                                |      |               |                                | x                           |                |
| Help Desk(Departme    | Eden Reporting                                     | •    | x             |                                |                             |                |
| Help Desk(Division)   |                                                    |      | х             |                                |                             |                |
| State School Adminis  | strator(School)                                    |      |               |                                | x                           |                |
| State School Superin  | tendent(School)                                    |      |               |                                |                             | x              |
| Superintendent(Distr  | rict)                                              |      |               |                                |                             | x              |
| Superintendent(RES/   | A)                                                 |      |               |                                |                             | x              |
|                       |                                                    |      | -             | -                              |                             |                |

Select the Application from the dropdown list on the Provision Matrix for the desired application.

Appropriate Application Roles will be shown for selected application.

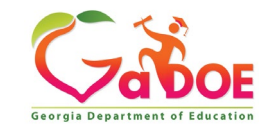

Richard Woods, Georgia's School Superintendent | Georgia Department of Education | Educating Georgia's Future

<u>Close</u>

# **CPI – Role Mapping**

**Organization/Application Role Mapping** 

| Application: | CPI Legacy  |
|--------------|-------------|
| ADDIICation, | of i Loguoy |

O Organization Role: Select an Organization Role

Organization Roles mapped to Application Roles for Application : CPI Legacy

|                                       |               |          | Application F   | Roles              |                |
|---------------------------------------|---------------|----------|-----------------|--------------------|----------------|
| Organization Roles                    | Administrator | HelpDesk | Program Manager | School System User | Superintendent |
| Administrator(Department)             | x             |          |                 |                    |                |
| Administrator(Division)               | x             |          |                 |                    |                |
| Charter School Administrator(School)  |               |          |                 | x                  |                |
| Charter School Superintendent(School) |               |          |                 |                    | x              |
| Content Manager(Department)           | x             |          | x               |                    |                |
| Content Manager(Division)             | x             |          | x               |                    |                |
| Content Manager(Program)              |               |          | x               |                    |                |
| CPI Coordinator(District)             |               |          |                 | x                  |                |
| CPI Coordinator(RESA)                 |               |          |                 | x                  |                |
| Help Desk(Department)                 |               | x        |                 |                    |                |
| Help Desk(Division)                   |               | x        |                 |                    |                |
| State School Administrator(School)    |               |          |                 | x                  |                |
| State School Superintendent(School)   |               |          |                 |                    | x              |
| Superintendent(District)              |               |          |                 |                    | x              |
| Superintendent(RESA)                  |               |          |                 |                    | x              |

Close

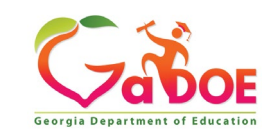

 $\sim$ 

~

# **FTE – Role Mapping**

~]

**Organization/Application Role Mapping** 

Application: Full Time Equivalent

O Organization Role: Select an Organization Role

Organization Roles mapped to Application Roles for Application : Full Time Equivalent

|                                         |               |          |                       | Application        | Roles                |                       |                |
|-----------------------------------------|---------------|----------|-----------------------|--------------------|----------------------|-----------------------|----------------|
| Organization Roles                      | Administrator | Helpdesk | Other School<br>Staff | Program<br>Manager | School Level<br>User | School System<br>User | Superintendent |
| Charter School Administrator(School)    |               |          |                       |                    |                      | x                     |                |
| Charter School Superintendent(School)   |               |          |                       |                    |                      |                       | x              |
| Content Manager(Department)             | x             |          |                       | x                  |                      |                       |                |
| Content Manager(Division)               | x             |          |                       | x                  |                      |                       |                |
| Content Manager(Program)                |               |          |                       | x                  |                      |                       |                |
| Data Analyst/Administration(Department) | x             |          |                       |                    |                      |                       |                |
| Data Analyst/Administration(Division)   | x             |          |                       |                    |                      |                       |                |
| FTE Coordinator(District)               |               |          |                       |                    |                      | x                     |                |
| FTE Coordinator(RESA)                   |               |          |                       |                    |                      | x                     |                |
| Help Desk(Department)                   |               | х        |                       |                    |                      |                       |                |
| Help Desk(Division)                     |               | х        |                       |                    |                      |                       |                |
| Instructional Staff(ETC)                |               | x        |                       |                    |                      |                       |                |
| Principal(School)                       |               |          |                       |                    | x                    |                       |                |
| School User(School)                     |               |          | x                     |                    |                      |                       |                |
| State School Administrator(School)      |               |          |                       |                    |                      | x                     |                |
| State School Superintendent(School)     |               |          |                       |                    |                      |                       | x              |
| Superintendent(District)                |               |          |                       |                    |                      |                       | x              |
| Superintendent(RESA)                    |               |          |                       |                    |                      |                       | x              |

<u>Close</u>

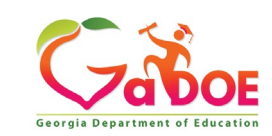

## Student Record – Role Mapping

~

**Organization/Application Role Mapping** 

Application: Student Record

O Organization Role: Select an Organization Role

Organization Roles mapped to Application Roles for Application : Student Record

|                                         |               |          |                       | Application        | Roles                |                       |                |
|-----------------------------------------|---------------|----------|-----------------------|--------------------|----------------------|-----------------------|----------------|
| Organization Roles                      | Administrator | Helpdesk | Other School<br>staff | Program<br>Manager | School Level<br>User | School System<br>User | Superintendent |
| Charter School Administrator(School)    |               |          |                       |                    |                      | x                     |                |
| Charter School Superintendent(School)   |               |          |                       |                    |                      |                       | x              |
| Content Manager(Department)             | x             |          |                       | x                  |                      |                       |                |
| Content Manager(Division)               | x             |          |                       | x                  |                      |                       |                |
| Content Manager(Program)                |               |          |                       | х                  |                      |                       |                |
| Data Analyst/Administration(Department) | x             |          |                       |                    |                      |                       |                |
| Data Analyst/Administration(Division)   | x             |          |                       |                    |                      |                       |                |
| Help Desk(Department)                   |               | x        |                       |                    |                      |                       |                |
| Help Desk(Division)                     |               | x        |                       |                    |                      |                       |                |
| Portal User(District)                   |               |          |                       |                    |                      | x                     |                |
| Portal User(RESA)                       |               |          |                       |                    |                      | x                     |                |
| Principal(School)                       |               |          |                       |                    | x                    |                       |                |
| School User(School)                     |               |          | х                     |                    |                      |                       |                |
| State School Administrator(School)      |               |          |                       |                    |                      | x                     |                |
| State School Superintendent(School)     |               |          |                       |                    |                      |                       | x              |
| Student Record Coordinator(District)    |               |          |                       |                    |                      | x                     |                |
| Student Record Coordinator(RESA)        |               |          |                       |                    |                      | x                     |                |
| Superintendent(District)                |               |          |                       |                    |                      |                       | x              |
| Superintendent(RESA)                    |               |          |                       |                    |                      |                       | x              |

Close

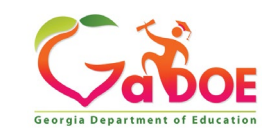

## Primary Role Management – Role Mapping

| Organization/Application Role Mapping |   |                    |                             |        |
|---------------------------------------|---|--------------------|-----------------------------|--------|
| Application: Primary Role Management  | ~ | Organization Role: | Select an Organization Role | $\sim$ |

Organization Roles mapped to Application Roles for Application : Primary Role Management

|                                 | Application Roles |             |              |  |  |  |  |  |
|---------------------------------|-------------------|-------------|--------------|--|--|--|--|--|
| Organization Roles              | District Editor   | State Admin | State Viewer |  |  |  |  |  |
| Help Desk(Division)             |                   | X           |              |  |  |  |  |  |
| Program Administrator(Division) |                   |             | x            |  |  |  |  |  |
| Security Officer(Agency)        |                   |             | x            |  |  |  |  |  |
| Security Officer(District)      | x                 |             |              |  |  |  |  |  |
| Security Officer(Department)    |                   |             | x            |  |  |  |  |  |
| Security Officer(School)        | x                 |             |              |  |  |  |  |  |
| Security Officer(Division)      |                   |             | x            |  |  |  |  |  |

<u>Close</u>

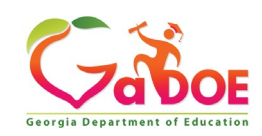

## Provision Matrix – Org Role Mapping

| Organization/Application Role Mapping                                                |                                                     |
|--------------------------------------------------------------------------------------|-----------------------------------------------------|
| O Application: Select an Application 🗸 💿 Organization Role:                          | CPI Coordinator (District)                          |
|                                                                                      | Counselor (School)                                  |
| Application/Application Roles mapped for Organization Role: CPI Coordinator (Distric | t) CPI Coordinator (District)                       |
|                                                                                      | _ CPI Coordinator (Other)<br>CPI Coordinator (RESA) |
|                                                                                      | CTAE District User (District)                       |
| ÷ critegacy                                                                          | CTAE School User (School)                           |
| "Interactive Reports                                                                 | CTAE State Director (Division)                      |
| • Portal                                                                             | Curriculum Director (District)                      |
|                                                                                      | Curriculum Director (RESA)                          |
|                                                                                      | Data Analyst/Administration (Department)            |
| <u>Close</u>                                                                         | Data Analyst/Administration (Division)              |
|                                                                                      | Data Analyst/Administration (Unit)                  |
|                                                                                      | Department User (Department)                        |
| Soloct the Organizational Role from the                                              | Director (ETC)                                      |
|                                                                                      | Director (Division)<br>District User (District)     |
| drop-down list on the Provision Matrix for                                           | Division User (Division)                            |
| the desired Org Role.                                                                | EIP State User (Division)                           |

Default set of applications and roles will be listed for selected Org Role.

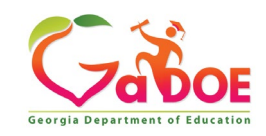

#### Charter School Administrator (School) – App Role Mapping

| rganization/Application Role Mapping                                                              |         |                             |                                       |   |  |  |  |
|---------------------------------------------------------------------------------------------------|---------|-----------------------------|---------------------------------------|---|--|--|--|
| O Application: Select an Application                                                              | ~       | Organization Role:          | Charter School Administrator (School) | ~ |  |  |  |
| Application/Application Roles mapped for Organization Role: Charter School Administrator (School) |         |                             |                                       |   |  |  |  |
| <sup>3</sup> Assessment Rescore Request                                                           |         |                             |                                       |   |  |  |  |
| <sup>]</sup> BRIDGE Data                                                                          |         |                             |                                       |   |  |  |  |
| <sup>]</sup> CCRPI                                                                                |         |                             |                                       |   |  |  |  |
| District User - District User                                                                     |         |                             |                                       |   |  |  |  |
| <sup>3</sup> Consolidated Application                                                             |         |                             |                                       |   |  |  |  |
| <sup>3</sup> COPS Planning                                                                        |         |                             |                                       |   |  |  |  |
| <sup>]</sup> CPI Legacy                                                                           |         |                             |                                       |   |  |  |  |
| ▶School System User - CPI School System User                                                      |         |                             |                                       |   |  |  |  |
| <sup>]</sup> Document Management                                                                  |         |                             |                                       |   |  |  |  |
| <sup></sup> ELP Assessment Participation                                                          |         |                             |                                       |   |  |  |  |
| <sup>]</sup> EOPA                                                                                 |         |                             |                                       |   |  |  |  |
| <sup>3</sup> EOPA Reports                                                                         |         |                             |                                       |   |  |  |  |
| <sup>3</sup> Facility and School 2008                                                             |         |                             |                                       |   |  |  |  |
| <sup>a</sup> Finance                                                                              |         |                             |                                       |   |  |  |  |
| <sup>3</sup> Financial Review                                                                     |         |                             |                                       |   |  |  |  |
| <sup>3</sup> Free & Reduced Lunch                                                                 |         |                             |                                       |   |  |  |  |
| <sup>]</sup> FTE SURVEY DATA                                                                      |         |                             |                                       |   |  |  |  |
| <sup>3</sup> Full Time Equivalent                                                                 |         |                             |                                       |   |  |  |  |
| School System User - Application functionality for                                                | their s | specific system/district, a | and run reports                       |   |  |  |  |
| <sup>]</sup> Grants Accounting                                                                    |         |                             |                                       |   |  |  |  |
| <sup>J</sup> Grants Net                                                                           |         |                             |                                       |   |  |  |  |
| <sup>]</sup> GSHS Reports                                                                         |         |                             |                                       |   |  |  |  |
| <sup></sup> GUIDE                                                                                 |         |                             |                                       |   |  |  |  |

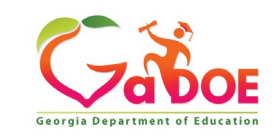
### Charter School Superintendent (School) – App Role Mapping

| Organization/Application Role Mapping           |                 |                        |                                          |
|-------------------------------------------------|-----------------|------------------------|------------------------------------------|
| O Application: Select an Application            | $\sim$          | Organization Role      | : Charter School Superintendent (School) |
| Application/Application Roles mapped for Organi | ization Role: ( | Charter School Superin | tendent (School)                         |
| Ė <sup>,</sup> CCRPI                            |                 |                        |                                          |
| Superintendent - CCRPI Superintendent           |                 |                        |                                          |
| Consolidated Application                        |                 |                        |                                          |
| Superintendent - Application functionality for  | or their specif | ic system/district     |                                          |
| COPS Planning                                   |                 |                        |                                          |
| CPI Legacy                                      |                 |                        |                                          |
| Document Management                             |                 |                        |                                          |
| EIP Innovative Model Assurances Form            |                 |                        |                                          |
| EOPA                                            |                 |                        |                                          |
| EOPA Reports                                    |                 |                        |                                          |
| Facility and School 2008                        |                 |                        |                                          |
| Finance                                         |                 |                        |                                          |
| Financial Review                                |                 |                        |                                          |
| Free & Reduced Lunch                            |                 |                        |                                          |
| FTE SURVEY DATA                                 |                 |                        |                                          |
| Full Time Equivalent                            |                 |                        |                                          |
| Grants Accounting                               |                 |                        |                                          |
| Grants Net                                      |                 |                        |                                          |
| Invoice Application                             |                 |                        |                                          |
| "Portal                                         |                 |                        |                                          |
|                                                 |                 |                        |                                          |

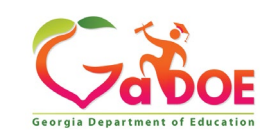

×

### Principal (School) – App Role Mapping

| Organization/Application Role Mapping            |                                                                                        |
|--------------------------------------------------|----------------------------------------------------------------------------------------|
| O Application: Select an Application             | ✓ ● Organization Role: Principal (School) ✓                                            |
| Application/Application Roles mapped for Organiz | ation Role: Principal (School)                                                         |
| CCRPI                                            |                                                                                        |
| EOPA                                             |                                                                                        |
| Exceptional Students                             |                                                                                        |
| E <sup>lm</sup> Full Time Equivalent             |                                                                                        |
| ▶School Level User - User at a School who is p   | principal and the user can see the FTE school level reports for their assigned school. |
| en suide se se se se se se se se se se se se se  |                                                                                        |
| School User (Read Only) - School level user      | for read only                                                                          |
|                                                  |                                                                                        |
| School Calendar                                  |                                                                                        |
| Student Class Application                        |                                                                                        |
| Student Record                                   |                                                                                        |
| <sup>.</sup>                                     |                                                                                        |
|                                                  |                                                                                        |

<u>Close</u>

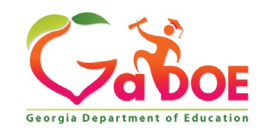

### Security Officer (School) – App Role Mapping

| Organization/Application Role Mapping                                                 |                        |                                                     |   |  |  |  |
|---------------------------------------------------------------------------------------|------------------------|-----------------------------------------------------|---|--|--|--|
| O Application: Select an Application                                                  | Organization Role:     | Security Officer (School)                           | ~ |  |  |  |
| Application/Application Roles mapped for Organization Role: Security Officer (School) |                        |                                                     |   |  |  |  |
| <sup>™</sup> Portal                                                                   |                        |                                                     |   |  |  |  |
| Primary Role Management                                                               |                        |                                                     |   |  |  |  |
| District Editor - (Assign, Edit) User can assign, change,                             | and remove primary and | secondary user for that district organization role. |   |  |  |  |
| <sup>★</sup> Security Administration                                                  |                        |                                                     |   |  |  |  |

<u>Close</u>

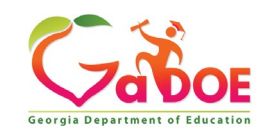

#### Common Problem – Over Provisioning

A common issue we see on the Helpdesk is overprovisioning of a user's account, especially for Technology Coordinators and Superintendents!

|        | Edit Profile                     |                                                                                                    |                                                    |
|--------|----------------------------------|----------------------------------------------------------------------------------------------------|----------------------------------------------------|
| لمتنقا | Chris Rivera (chris.x46flyer@gma | il.com)                                                                                                    |                                                    |
|        | Salutation:                      |                                                                                                    | ]                                                  |
|        | First Name:                      | Chris                                                                                                    | * Required                                         |
|        | Middle Name:                     |                                                                                                    | ]                                                  |
|        | Last Name:                       | Rivera                                                                                                    | * Required                                         |
|        | Display Name:                    | Chris Rivera                                                                                                    | ]                                                  |
|        | Email Address:                   | chris.x 6 y @                                                                                                    | * Required                                         |
|        | Last 4-digits of SSN:            | 0                                                                                                    | * Required                                         |
|        | Birth Date:                      | 07/01/                                                                                                    | (MM/DD/YYYY)                                       |
|        | Gender:                          | ®Male ○Female                                                                                                    |                                                    |
|        | Phone Number:                    | (123) 123-1234                                                                                                    | ]                                                  |
|        | Mobile Number:                   | (123) 123-1235                                                                                                    | Will be used by GADOE to send alerts/communication |
|        | Fax Number:                      | (123) 123-1234                                                                                                    | ]                                                  |
|        | NT Login:                        |                                                                                                    | ]                                                  |
|        | URL:                             |                                                                                                    | ]                                                  |
|        |                                  | Reset Passphrase View Secure Data                                                                                                    |                                                    |
|        | Application Role(s):             | Portal - User<br>Student Record - Superintendent<br>Student Record - School System User<br>Consolidated Application - School System U<br>CPI Legacy - Superintendent<br>CPI Legacy - School System User<br>Facility and School 2008 - District Consume<br>Facility and School 2008 - District Contribut<br>SIP Framework - School User<br>School Calendar - School User                                                                                                   | ser<br>Ir<br>Ior                                   |
|        | Organization Role(s):            | Dundee County - Consolidated Application (<br>Dundee County - Facilities Coordinator<br>Dundee County - Facilities Coordinator<br>Dundee County - FTE Coordinator<br>Dundee County - Grants Management Prepi<br>Dundee County - Grants Management Subn<br>Dundee County - Portal User<br>Dundee County - Student Record Coordinat<br>Dundee County - Student Record Coordinat<br>Dundee County - Student Record Coordinator<br>Dundee County - Student Record Coordinator | Coordinator<br>arer<br>nitter<br>or                |

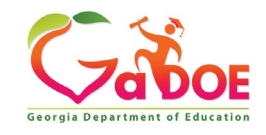

## Over Provisioning - Cause for a Multitude of Issues

- Application Errors
- Unable to Sign-Off on Collections
- District Role Identification Issues
- District Notification Issues

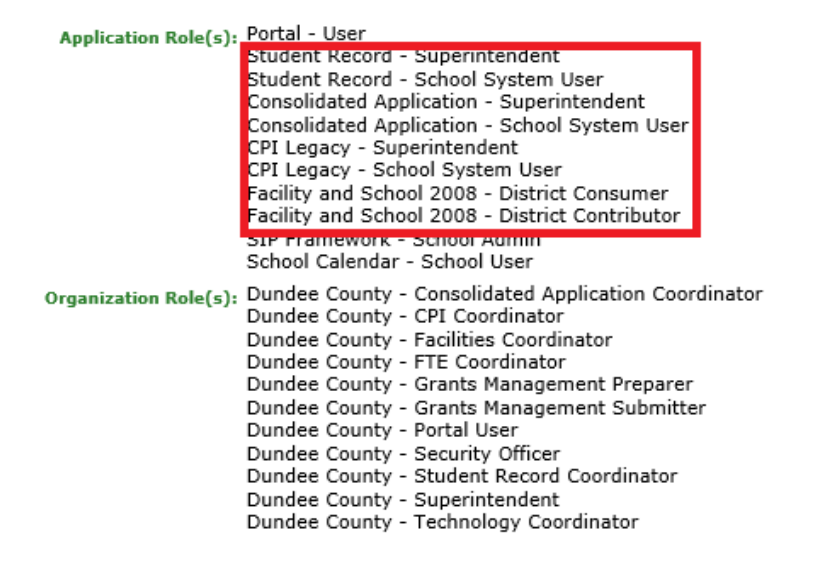

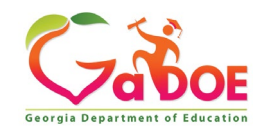

# Understand the use for and requirements in updating and maintaining the Primary Role Management application.

- Associated with RAVE Communication Alert system.
- Accessing Primary Role Management Application.
- Five primary roles assigned in the Primary Role Management application.
- Primary and Secondary contacts for each role.

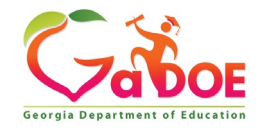

#### Primary Role Management – RAVE Alert Platform Association

The Rave Alert platform also allows the GaDOE to communicate with key district personnel outside of emergency events, where routine communications still need to travel quickly across the organization to ensure business operations continue.

**Rave Alert offers:** 

- Outbound communication in seconds via text, email, and voice calling.
- Automatic polling for quick responses in real time.
- Two-way communication enabling employees to communicate back to the Georgia Department of Education via text and email.

In order to receive Rave notifications as soon as they are available, updated mobile phone and email contact information within the MyGaDOE Portal is required.

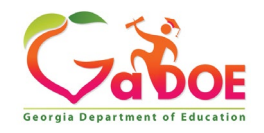

### Security Officer – Primary Role Management

Responsibility for maintaining assigned users to identified roles in Primary Role Management application.

- Assessment Director
- Security Officer
- Special Education Director
- Superintendent
- Technology Coordinator

## Tied to RAVE Communication System Alerts.

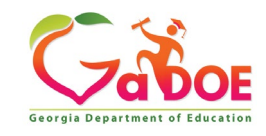

#### Accessing Primary Role Management Application

| Site wavigation                 |   | Surveys                    |               | 🕞 options   🖃        |
|---------------------------------|---|----------------------------|---------------|----------------------|
| Home                            |   | ( <u>)</u> ,.              |               |                      |
| Logout                          |   | New (0) Saved (0)          | Submitted (0) | Approved (0) Reports |
| Dundee County                   |   | No new surveys available   |               |                      |
| Consolidated<br>Application     | ₽ | ·                          |               | ♦ <u>More</u>        |
| Data Collection                 | ▶ |                            |               |                      |
| View Documents                  |   |                            |               |                      |
| Registration                    |   |                            |               |                      |
| Facility and School<br>Registry | ▶ |                            |               |                      |
| Message Center                  |   |                            |               |                      |
| Security<br>Administration      | ₽ | Request Approval           |               |                      |
| SIP Framework                   |   | Add Person                 |               |                      |
| School Calendar                 |   | Certify Users              |               |                      |
| Chris Rivera                    |   | Primary Role<br>Management |               |                      |
| Account Information             |   |                            |               |                      |
| Add to Favorites                |   |                            |               |                      |
| Help Desk                       | ▶ |                            |               |                      |

The Primary Role Management application can be access through the Security Administration fly-out menu

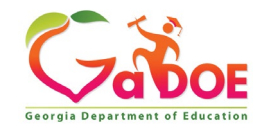

Richard Woods, Georgia's School Superintendent | Georgia Department of Education | Educating Georgia's Future

#### Five Primary Roles Assigned in Primary Role Management

A Primary Contact must be selected for the following Organization Roles; Superintendent, Security Officer, Assessment Director, Special Education Director, and Technology Coordinator.

| Primary Role Management | User Reports |                                        |                 |                     |                                       |       |
|-------------------------|--------------|----------------------------------------|-----------------|---------------------|---------------------------------------|-------|
| Districts:              |              | Organization Roles:                    |                 |                     |                                       |       |
| Dundee County           | T            | - Please select an Organization Role - | ▼ Q Search      |                     | 🛨 Download User Guide                 |       |
|                         |              |                                        |                 | * User in <b>Bl</b> | <b>ue color</b> denotes "Suspended Us | er"   |
| Save O Cancel           |              |                                        |                 |                     | xport Email Address                   | cel   |
| District Name           | T            | Organization Role 🍸                    | Primary Contact |                     | Secondary Contact                     |       |
| Dundee Cou              | nty          | Assessment Director                    | - Select User - | •                   | - Select User -                       | · ] ^ |
| Dundee Cou              | nty          | Security Officer                       | - Select User - | •                   | - Select User -                       | · ]   |
| Dundee Cou              | nty          | Special Education Director             | - Select User - | •                   | - Select User -                       | •     |
| Dundee Cou              | nty          | Superintendent                         | - Select User - | •                   | - Select User -                       | ·     |
| Dundee Cou              | nty          | Technology Coordinator                 | - Select User - | •                   | - Select User -                       | ·     |
|                         |              |                                        |                 |                     |                                       |       |

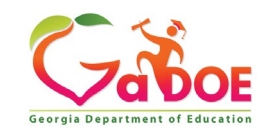

Richard Woods, Georgia's School Superintendent | Georgia Department of Education | Educating Georgia's Future

## Mobile Phone Numbers Required for RAVE Communication

| District Name 🌱 🍸 | Organization Role 🌱 🍸      | Primary Contact    | Secondary Contact |   |
|-------------------|----------------------------|--------------------|-------------------|---|
| Dundee County     | Assessment Director        | - Select User - 🔹  | - Select User - 🔻 | * |
| Dundee County     | Security Officer           | Q<br>Colort Hare   | - Select User - 🔻 |   |
| Dundee County     | Special Education Director | Dundee, SecOfficer | - Select User - 🔻 |   |
| Dundee County     | Superintendent             | Editor, TIF        | - Select User - 🔹 |   |
| Dundee County     | Technology Coordinator     | - Select User -    | - Select User - 🔻 |   |

Users who are set up with the appropriate Organization Role will appear in the Select User drop down, also users who have a Mobile Phone number listed in their Portal Account profile will be indicated by the Phone Icon beside their name.

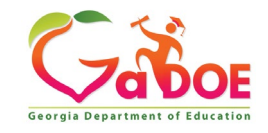

#### Primary Contacts Required for Each of the Five Roles

A Primary Contact must be selected for each of the primary organization roles. A Secondary Contact is encouraged but not required. If one of the Primary Contact roles remains empty, Security Officers will receive notification emails requesting that information be updated.

| Primary Role Management | User Reports |                                        |               |                    |                             |          |
|-------------------------|--------------|----------------------------------------|---------------|--------------------|-----------------------------|----------|
| Districts:              |              | Organization Roles:                    |               |                    |                             |          |
| Dundee County           | T            | - Please select an Organization Role - | ▼ Q Search    |                    | 🛨 Download User G           | Suide    |
|                         |              |                                        |               | * User in <b>B</b> | lue color denotes "Suspende | d User"  |
| Save O Cancel           |              |                                        |               |                    | Export Email Address        | to Excel |
| District Name           | T            | Organization Role 🛛 🍸                  | Primary Con   | tact               | Secondary Contact           |          |
| Dundee Cou              | nty          | Assessment Director                    | - Select User | ·- •               | - Select User -             | •        |
| Dundee Cou              | nty          | Security Officer                       | - Select User | ·- •               | - Select User -             | •        |
| Dundee Cou              | nty          | Special Education Director             | - Select User | ·- •               | - Select User -             | •        |
| Dundee Cou              | nty          | Superintendent                         | - Select User | ·- •               | - Select User -             | •        |
| Dundee Cou              | nty          | Technology Coordinator                 | - Select User | ·- •               | - Select User -             | •        |
|                         |              |                                        |               |                    |                             |          |

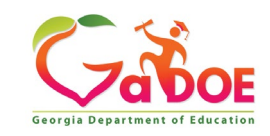

#### **Summary Zoom**

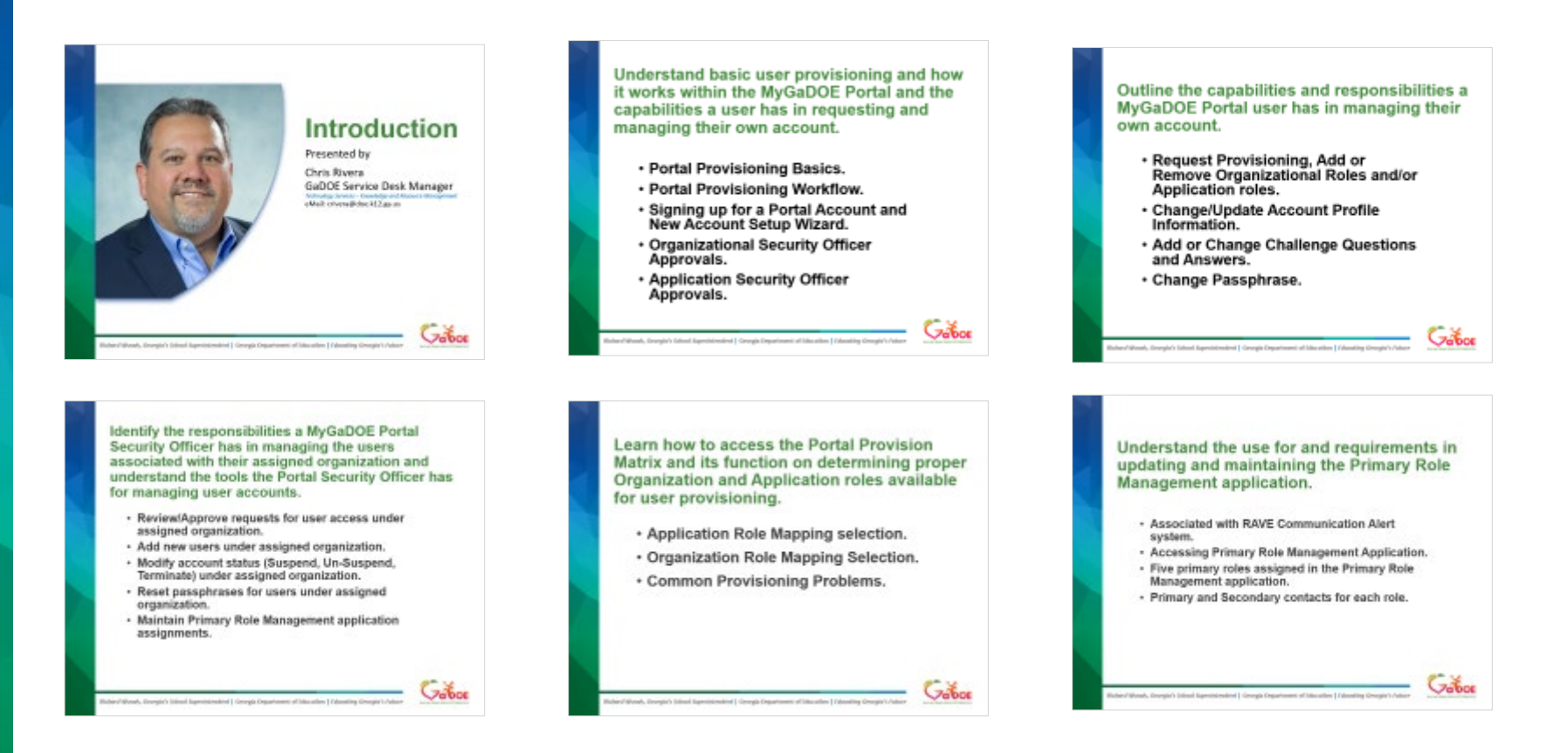

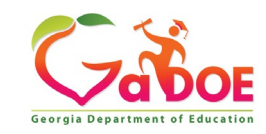

Richard Woods, Georgia's School Superintendent | Georgia Department of Education | Educating Georgia's Future

#### **Questions?**

#### How to Get Additional Assistance:

The preferred manner to request assistance from the Technology Services Service Desk Team is by using the Help Desk Portal link on both the left side of the MyGaDOE Portal menu and on the top blue Information bar.

To Login to the MyGaDOE portal please follow this link: https://portal.doe.k12.ga.us/Login.aspx

You may also request assistance by calling 1-800-869-1011. Please provide a detailed message as well as your contact information.

Technology Services - Service Desk Georgia Department of Education

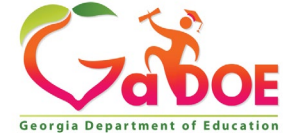

#### www.gadoe.org

f
g

g
g

g
g

g
g

g
g

g
g

g
g

g
g

g
g

g
g

g
g

g
g

g
g

g
g

g
g

g
g

g
g

g
g

g
g

g
g

g
g

g
g

g
g

g
g

g
g

g
g

g
g

g
g

g
g

g
g

g
g

g
g

g
g

g
g

g
g

g
g

g
g

g
g

g
g

g
g

g
g

g
g

g
g

g
g

g
g

g
g

g
g

g
g

g
g

g
g

g
g

g
g

g
g

g
g

g
g

g
g

g
g

g
g

g
g

g
g

g
g

g
g
</tr

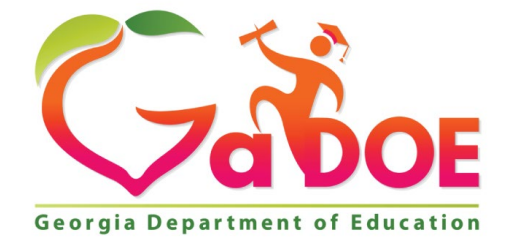

#### EDUCATING GEORGIA'S FUTURE